### Report

### การเปลี่ยน Item Process Status และการเรียกรายงานหนังสือใหม่

- 1. Login ด้วย user 'UPD-ITEM' (password=123456) เนื่องด้วยความต้องการออกรายงานเฉพาะกรณีนี้
- 2. กรณีที่ต้องการเปลี่ยน item process status จาก 'CT' (in cataloging) เป็น 'not in process'

| (= | hl | а | n | k)       |  |
|----|----|---|---|----------|--|
| (- | D' | u |   | $\nabla$ |  |

| ALEPH Cataloging - Version 22 Library: TRU01 - TR | U01 Bib for Book (TRU01  | ) Server: e-library.tru.ac. | th:6991 User: UPD-ITEM      | and includes                 |                      |            |          |            |                   |
|---------------------------------------------------|--------------------------|-----------------------------|-----------------------------|------------------------------|----------------------|------------|----------|------------|-------------------|
| ALEPH View Cataloging Items Edit Actions Edit     | dit Text Record Manage   | r Remote *Services H        | Help 🥐                      |                              |                      |            |          |            |                   |
|                                                   |                          |                             |                             |                              |                      |            | 1        | 🖻 i: D 🗉 🖉 |                   |
| Barcode 💌                                         | ··· → BIB= 4277          | 3 ADM= 42773 - Harr         | y Potter and the sorce      | erer's stone / (Rowlin       | ng, J. K.) Year:     | 1998.      |          |            | e 19              |
|                                                   | Therese Link             |                             |                             |                              |                      |            |          |            |                   |
|                                                   | Interna Cas              |                             |                             |                              |                      |            |          |            | 1                 |
| ● [1] Functional O [2] Overview                   | Seq. B-C                 | Sublibrary                  | Description                 | Call number                  | Collection           | Status     | Notes    | Loans      |                   |
| □ [L] Items List (0/1)                            | 10 3033000               | 0 TRU Library               |                             | FIC R884H                    | Fiction -            | Cataloging | <u>~</u> | 27 ^       | New               |
| [A] All Items History                             | 970637                   |                             |                             |                              | English<br>(6th fl.) |            |          |            | Duplicate         |
| E [I] Item (30330000970637, FIC R884H)            |                          |                             |                             |                              | (00111.)             |            |          |            | Delete            |
| [H] History (Last updated 11/11/15)               |                          |                             |                             |                              |                      |            |          |            | Label             |
| [S] Circ Summary                                  |                          |                             |                             |                              |                      |            |          |            | 3lobal Changes    |
| [0] Objects List (0)                              |                          |                             |                             |                              |                      |            |          |            | Bind/Changes      |
| []] Object<br>[]] Bibliographic Info              |                          |                             |                             |                              |                      |            |          |            | Completed Vols    |
| [J] Trigger List                                  |                          |                             |                             |                              |                      |            |          |            | Pefrech           |
|                                                   |                          |                             |                             |                              |                      |            |          | -          |                   |
|                                                   | Filter by Clear          | Filter                      |                             |                              |                      | Sort Or    | otions:  |            | Add to Set        |
|                                                   |                          |                             |                             |                              |                      |            |          |            |                   |
|                                                   | 1. Item Display 2. Ger   | eral Information (1) 3. Get | neral Information (2) 4. Se | rial Information 5. Serial I | Levels 1 6. HOL Link | 5          |          |            |                   |
|                                                   | <u>ki us</u>             |                             |                             |                              |                      | -1         |          |            |                   |
|                                                   | Barcode:                 | 30330000970637              | Item Status:                | 02                           |                      |            |          |            | Update            |
|                                                   | Sublibrary:              | RTS                         | Item Process Status:        | СТ                           |                      |            |          |            | Add Multiple      |
|                                                   | Collection:              | FICE                        | Enum. Level. 1 (A)(Vol      |                              |                      |            |          |            | Save Defaults     |
|                                                   | Copy Number:             |                             | Enum. Level.2 (B):          |                              |                      |            |          |            | <u>R</u> efresh ⊨ |
|                                                   | Material Type:           | GEN                         |                             |                              |                      |            |          |            | Subscr Defaults   |
|                                                   | Hol. Link:               | 0                           |                             |                              |                      |            |          |            | Cancel            |
|                                                   | 85X Type/Linking Numbe   | r 🕨 0                       | Þ                           | Temporary Location           |                      |            |          |            |                   |
|                                                   | Call No. Type/Call No.:  | 5 🕨 \$\$hFIC R884           | н 🕨 🛄                       |                              |                      |            |          |            |                   |
|                                                   | 2nd Call No. Type/Call N |                             | 🗒                           |                              |                      |            |          |            |                   |
|                                                   | Description:             |                             |                             |                              |                      |            |          |            |                   |
| • 0 0                                             | ,                        |                             |                             |                              |                      |            | 0        | 🖋 🛃 🔳      | 3 🔺 🏦 🏯 🗙 🅢       |

#### 3. จากเมนู Item ให้เลือก Item Process Status

| ALEPH Cataloging - Version 2        | 22 Library: TRU01 - TRU01 Bib for | Book (TRU01) Server: e-library | tru.ac.th:6991 User: UPD-ITEM |       |         |                  |
|-------------------------------------|-----------------------------------|--------------------------------|-------------------------------|-------|---------|------------------|
| ALEPH View Cataloging It            | ems Edit Actions Edit Text Re     | cord Manager Remote *Serv      | ices Help <b>?</b>            |       |         |                  |
| 12                                  | Print Item Labels                 |                                |                               |       | N L B E |                  |
| Barcode                             | Item Process Status               |                                |                               |       |         | e e              |
|                                     | Delete Item Defaults              |                                |                               |       |         |                  |
| Task Manager                        | Delete Object Defaults            | 70.04                          |                               |       |         |                  |
| - [A] Batch Log                     | Clear Item                        |                                | ▼<br>Deta                     | Time  | Circ    |                  |
| [Q] Batch Queue<br>[D] Print Daemon | Inventory Marking                 | .prn                           | 02/11/15                      | 11:22 | 33225   | <u> </u>         |
| [F] Upload/Download                 | Edit BIB Record                   |                                |                               |       |         | Delete           |
|                                     | Edit Items Set Offline            |                                |                               |       |         | Rename           |
|                                     |                                   | -                              |                               |       |         | Print<br>Refresh |
| 4. ระบบ                             | จะแสดงหน้าต่า                     | া Change Ite                   | em Process Sta                | atus  |         |                  |
|                                     | Chang                             | ge Item Process                | s Status                      |       | ×       |                  |
|                                     | Item                              | Process Statu                  |                               |       | к       |                  |

Remote Storage ID
Check Requests
Barcode: 30330000970637
Help

- เนื่องด้วยค่าโค้ดของ item process status ที่ต้องการเปลี่ยนนั้น คือ 'Not in Process' ซึ่งเป็นค่าโค้ด ว่างอยู่แล้ว จึงไม่ต้องกำหนดค่าใดๆ อีก ทั้งในส่วนของบรรทัด Item Process Status และบรรทัดของ Remote Storage ID
- 6. สามารถอ่านเลข Barcode ที่ต้องการ ในช่องบรรทัด Barcode และเลือกปุ่ม OK (หรือกรณีที่ใช้เครื่อง อ่านบาร์โค้ด ระบบจะทำการเลือกปุ่ม OK ให้โดยอัตโนมัติ)
- 7. หากอ่านเลขบาร์โค้ดที่ต้องการครบถ้วนหมดแล้ว ระบบจะแสดงดังหน้าจอด้านล่างนี้ ให้เลือกปุ่ม Cancel

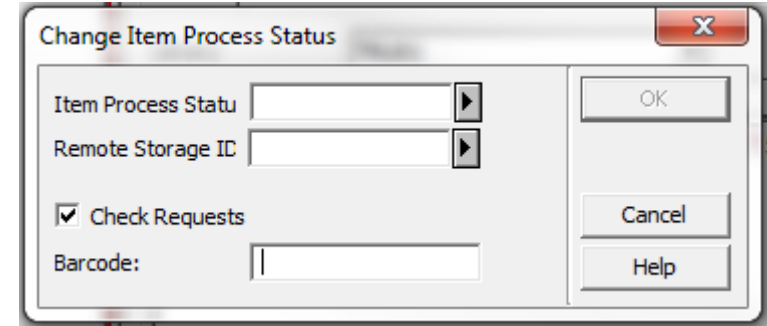

 หากต้องการตรวจสอบว่าระบบได้ลบค่า Item Process Status 'CT' ออกไปจากรายการแล้วหรือไม่ สามารถอ่านเลขบาร์โค้ด จากหน้า tab 'Item' และตรวจสอบค่าข้อมูลในส่วนของ Item Process Status จะพบว่าไม่มีการกำหนดค่าข้อมูลใดๆ แล้ว

| ALEPH Cataloging - Version 22 Library: TRU01 - TR                                                                                                    | RU01 Bib for Book (TRU01) Server: e-library.tru.ac.thr6991 User: UPD-ITEM                                                 | - 0 <u>- x</u>                                                                                                    |
|----------------------------------------------------------------------------------------------------|----------------------------------------------------------------------------------------------------|----------------------------------------------------------------------------------------------------|
| ALEPH View Cataloging Items Edit Actions E                                                                                                    | tdit Text Record Manager Remote "Services Help ?                                                                          |                                                                                                    |
|                                                                                                    |                                                                                                    |                                                                                                    |
| Barcode                                                                                                    | BIB= 42773 ADM= 42773 - Harry Potter and the sorcerer's stone / (Rowling, J. K.) Year: 1998.                              | 2                                                                                                    |
| 18 <mark>()</mark> () () () () () () () () () () () () ()                                                                                                    | Items List                                                                                                    |                                                                                                    |
| ● [1] Functional        ○ [2] Overview                                                                                                    | Seq. B-C Sublibrary Description Call number Collection Status Notes Loans                                                 |                                                                                                    |
| <ul> <li>□ [L] Items List (0/1)</li> <li>□ [A] All Items History</li> <li>□ [I] Item (30330000970637, FIC R884H)</li> <li>□ [H] History (Last updated 11/11/15)</li> <li>□ [Z] Circulation Log (11/11/15)</li> <li>□ [Z] Circulation Log (11/11/15)</li> <li>□ [O] Objects List (0)</li> <li>□ [J] Object</li> <li>□ [B] Bibliographic Info.</li> <li>□ [T] rrigger List</li> </ul> | 10 30330000 TRU Library FIC R884H Fiction - General Book 27 5<br>970637 (6th ft.)                                         | New           Duglicate           Qelete           Label           Jobal Changes           Bind/Changes           Completed Vols           Refresh |
|                                                                                                    | Filter by         Clear Filter           Sort Options:                                                                    | ▲dd to Set                                                                                                    |
|                                                                                                    | 1. Item Display 2. General Information (1) 3. General Information (2) 4. Serial Information 5. Serial Levels 6. HOL Links | î                                                                                                    |
|                                                                                                    | Barcode: 5382000920552 Item Status: 02 F<br>Subibrary: RTS F Item Process Status:                                         | Update<br>Add Multiple                                                                                                    |
|                                                                                                    | Collection: FICE Enum. Level. 1 (A)(vol                                                                                   | Save Defaults                                                                                                    |
|                                                                                                    | Copy Number: Enum. Level. 2 (B):                                                                                          | Refresh =                                                                                                    |
|                                                                                                    | Material Type: GEN                                                                                                    | jubscr Defaults                                                                                                    |
|                                                                                                    | Hol. Line: 0 85X Type,Linking Number V 0 F Temporary Location Cal No. Type/Cal No.: 5 S SSFFIC R88-9+                     | Cancel                                                                                                    |
|                                                                                                    | Description:                                                                                                    |                                                                                                    |
| • 0 0                                                                                                    |                                                                                                    |                                                                                                    |

#### การเรียกรายงานรายการหนังสือที่ถูกทำการเปลี่ยน item process status โดย user 'UPD-ITEM' ตาม วันที่กำหนด

1. จากเมนู Servicesเลือก Items และเลือก Advanced General Retrieval Form (ret-adm-03)

| ALEPH View Cataloging Items Edit Actions E | dit Text Record Manager Remote   | *Services Help ?                            |                                                            |                                       |
|--------------------------------------------|----------------------------------|---------------------------------------------|------------------------------------------------------------|---------------------------------------|
|                                            |                                  | History                                     | N 🔁 🔚 🛛                                                    |                                       |
| Barcode 💌                                  | ··· >                            | Retrieve Catalog Records                    | •                                                          | 2 2                                   |
| B D B A                                    | Patrick Law                      | Load Catalog Records                        |                                                            |                                       |
| 🖃 Task Manager                             | Batch Log                        | Build Indexes to the Catalog                |                                                            | 1                                     |
| [J] File List                              | Library: TRU01                   | Catalog Maintenance Reports                 | atus: All 👻                                                |                                       |
| - [A] Batch Log                            | Print ID: All                    | Catalog Maintenance Procedures              | te To: 11/11/2015                                          |                                       |
| [Q] Batch Queue                            | Proc name Lib                    | Linion Catalog/Union View                   | End time Parame Status Log file Joh type Print-id Liser Pr | rocess Alert                          |
| [D] Print Daemon                           | n manage 15                      | Items                                       | General Retrieval Form (ret-adm-01)                        | 867 N A Service Form                  |
| [P] Opidad/Downidad files                  | p_manage_10 m                    | Manage Database Tables                      | Advanced General Petrieval Form (ret-adm-02)               | View Drinkerstel                      |
|                                            |                                  | Divite Assets Markula                       | Undets Item December (message (2))                         | view Erintoots                        |
|                                            |                                  | Digital Assets Module                       | opdate item Records (manage-o2)                            | Befresh                               |
|                                            |                                  | Publishing                                  | Advanced Update Item Records (manage-63)                   |                                       |
|                                            |                                  | General                                     | <ul> <li>Report of missing items (ret-item-02)</li> </ul>  |                                       |
|                                            |                                  | Staff                                       | <ul> <li>Inventory Definition (item-01)</li> </ul>         |                                       |
|                                            |                                  |                                             | Print Items Labels (item-03)                               |                                       |
|                                            |                                  |                                             | Shelf Reading Report (item-04)                             | · · · · · · · · · · · · · · · · · · · |
|                                            |                                  |                                             | Shelf List (item-05) Date/Time                             | Descending                            |
|                                            |                                  |                                             | Rebuild Call Number Sort Key (item-06)                     |                                       |
|                                            | 1. Batch Job Details 2. Log File |                                             | Inventory List (item-07)                                   |                                       |
|                                            |                                  |                                             | Inventory Marking (item-08)                                |                                       |
|                                            | July TD.                         | <b>20</b>                                   | Inventory Summary (item-09)                                |                                       |
|                                            | Job name:                        | elete Unlinked Headings (manage-15)         | Inventory Benort (item-10)                                 |                                       |
|                                            | Start time: 1                    | 0/11/2015 07:15                             | Sweet Brook de France (1997)                               |                                       |
|                                            | End time: 1                      | 0/11/2015 07:16                             | Smart Barcode export (export-us)                           |                                       |
|                                            | Status: S                        | uccess                                      | Delete Item Records (item-11)                              |                                       |
|                                            | Summary:                         |                                             | Clean HOL number from Item (item-12)                       | =                                     |
|                                            | Job type: C                      | ATALOG                                      |                                                            |                                       |
|                                            | User: S                          | IS FIRM                                     |                                                            |                                       |
|                                            | Parameters:                      | RU01Y.manage-15.print.04.                   |                                                            |                                       |
|                                            | Log file: /                      | exlbris/aleph/u22_1/alephe/scratch/tru01_p_ | nanage_15.00473                                            |                                       |
|                                            | Printouts: N                     | lo Printouts.                               |                                                            |                                       |
|                                            |                                  |                                             |                                                            |                                       |
| • 0. 0.                                    | ,                                |                                             | S 1                                                        | a 🗑 🔳 🤰 🗛 🏠 🖂 🗙                       |

2.ระบบแสดงหน้าต่างของ service นี้ ให้กำหนด

- a. Output file = ชื่อของไฟล์ที่จะแสดงรายงาน
- By ชุดที่ 1 ให้กำหนดโดย 'Cataloger' และกำหนดค่าในช่อง List of Values = UPD-ITEM
- c. Retrieve By ชุดที่ 2 ให้กำหนดโดย 'Update Date' และกำหนดค่าในช่อง List of Values เป็นปีเดือนวันเริ่มต้นและสิ้นสุด โดยใช้เครื่องหมาย ; (semi-colon) คั่น เช่น 20151111;20151111 เป็นต้น
- d. ให้เลือกปุ่ม Submit

| Advanced General F                                                                  | Retrieval Form (ret-adm-03) - TRU50                         |       |                   |
|-------------------------------------------------------------------------------------|-------------------------------------------------------------|-------|-------------------|
| Input File                                                                          |                                                             |       | Submit            |
| * Output File                                                                       | new-item                                                    |       | View History      |
| Retrieve By:                                                                        | Cataloger                                                   | -     | Cancel            |
| Include Values                                                                      | ☑ (Uncheck to exclude values)                               |       | Add to<br>History |
| List of Values:                                                                     | UPD-ITEM                                                    | Ţ     | Conline           |
| Datriaus Rus                                                                        |                                                             |       |                   |
| Retrieve By:                                                                        | Update date                                                 | -     |                   |
| Include Values                                                                      | Update date                                                 | •     |                   |
| Retrieve by:<br>Include Values<br>List of Values:                                   | Update date  (Uncheck to exclude values)  20151111;20151111 | _<br> |                   |
| Retrieve By:<br>Include Values<br>List of Values:<br>Retrieve By:                   | Update date                                                 | -     |                   |
| Retrieve By:<br>Include Values<br>List of Values:<br>Retrieve By:<br>Include Values | Update date                                                 |       |                   |

| 🏄 ALEPH Cataloging - Versic                                                                                                    | on 22 Library:                 | Advanced Genera     | al Retrieval Fo | rm (ret-adm         | -03) - TRI    | J50         |             | X    |         |        |          |                 | x   |
|----------------------------------------------------------------------------------------------------|--------------------------------|---------------------|-----------------|---------------------|---------------|-------------|-------------|------|---------|--------|----------|-----------------|-----|
| ALEPH View Cataloging                                                                                                    | Items Edit.                    | Include Values      | (Uncheck to     | exclude values)     |               |             | Cubmit      |      |         |        |          |                 |     |
|                                                                                                    | >                              | List of Values:     |                 |                     |               |             | Submit      | _    |         | B E Ø  | РЦ       |                 |     |
| ADM Sys No.                                                                                                    |                                |                     |                 |                     |               |             | View Histor | ry   |         |        |          | 2               |     |
|                                                                                                    | ist                            | Retrieve By:        | None            |                     |               | •           | Cancel      |      |         |        |          |                 |     |
| Task Manager [J] File List [J] Path List [J] Path List [J | ry                             | Include Values      | (Uncheck to     | exclude values)     |               |             | Help        |      |         |        |          | Clear Filter    |     |
|                                                                                                    | al Name                        | List of Values:     |                 |                     |               | Ţ           | Add to His  | tory |         |        |          | -               |     |
| [D] Print Daemc<br>[F] Upload/Dow                                                                                                    |                                | Retrieve By:        | None            |                     |               | •           | Conline     |      |         |        | ^        |                 |     |
|                                                                                                    |                                | Include Values      | (Uncheck to     | exclude values)     |               |             |             |      |         |        |          | Delete          |     |
|                                                                                                    |                                | List of Values:     | Server Mess     | sage                |               | X           |             |      |         |        | _        | Re <u>n</u> ame |     |
|                                                                                                    |                                | Retrieve By:        |                 | Juge                |               |             |             |      |         |        | _        | Print           |     |
|                                                                                                    |                                | Include Values      |                 | 1 - I I-            |               |             |             |      |         |        |          | <u>R</u> efresh |     |
|                                                                                                    |                                | List of Values:     |                 | JOD Was Sub         | milled to     | queue.      |             |      |         |        |          |                 |     |
|                                                                                                    |                                | Retrieve By:        |                 |                     |               |             |             |      |         |        | Ŧ        |                 |     |
|                                                                                                    |                                | Include Values      |                 |                     |               | ОК          |             |      |         |        |          |                 |     |
| Ren                                                                                                    | note Name                      | List of Values:     |                 |                     |               |             |             |      | -       |        | _        |                 |     |
| ma                                                                                                    | anage-15.prin<br>anago 15 prin | Build Batch Report  | e vu            |                     |               |             | -           | Ξ    | 16      |        | <b>^</b> |                 |     |
| ma                                                                                                    | anage-15.prin<br>anage-15.prin |                     | (• res          |                     |               |             |             |      |         |        | =        |                 |     |
| ma                                                                                                    | anage-15.prin                  |                     | © No            |                     |               |             |             |      | 13      |        |          |                 |     |
| 85                                                                                                    | 6change                        | Report Format       | Doc Number   Su | blibrary   Collecti | ion   Call No | Barcode   💌 |             |      | 1020    |        |          |                 |     |
| 85                                                                                                    | 6c80002                        | Sort Report By      | Call Number     |                     |               | -           |             |      | 104     |        |          |                 |     |
| 85                                                                                                    | 6c60001                        | Processes to Create | 1               |                     |               |             |             |      | 378     |        | Ŧ        |                 |     |
| Print                                                                                                    | Configuration:                 |                     | 1               |                     |               |             |             |      | rending |        | <b>•</b> |                 |     |
|                                                                                                    | -                              | Runtime:            | Today           | •                   |               |             |             |      |         |        | _        |                 |     |
| Setu;                                                                                                    | p type:                        | At:                 | O'do            | ck:                 |               |             |             |      |         |        |          |                 |     |
| III ► Print                                                                                                    | Setup:                         | Library:            | TRU50           | •                   |               |             |             | Ŧ    |         |        |          |                 |     |
| ◆ 0. 0.                                                                                                    |                                |                     |                 |                     |               |             |             |      |         | at 😨 📰 | 3        | 🔺 🏦 🖾           | 3 × |
|                                                                                                    | Ø                              | <b>9</b> 🕹          | W               | Σ <mark>α</mark>    |               | MARC        |             |      | EN 🔺    |        | 8        | 9:29<br>3/2/25  | 59  |

## 3. เมื่อระบบ run service นี้เรียบร้อยแล้ว จะมี output file ใน sub-tab 'File List'

| View Cataloging Items Edit Actions | IRUUI Bib for Book (IRUUI) Server: e-library.tru. | Holp 2   |       |          |                        |               |
|------------------------------------|---------------------------------------------------|----------|-------|----------|------------------------|---------------|
| view Cataloging Items Edit Actions | Edit Text Record Manager Remote "Services         | neip [   |       |          |                        |               |
|                                    |                                                   |          |       |          |                        |               |
| arcode                             |                                                   |          |       |          |                        |               |
|                                    | File List                                         |          |       |          |                        |               |
| sk Manager                         | Library Traura                                    |          |       |          |                        |               |
| [J] File List                      | Library TROSO                                     |          |       |          |                        | Glear         |
| 0] Batch Queue                     | Local Name                                        | Date     | Time  |          | Size                   | _             |
| [D] Print Daemon                   | default.prn                                       | 11/11/15 | 15:04 |          | 6383                   | ^             |
| F] Upload/Download files           |                                                   |          |       |          |                        | Dele          |
|                                    |                                                   |          |       |          |                        | Re <u>n</u> a |
|                                    |                                                   |          |       |          |                        | Prin          |
|                                    |                                                   |          |       |          |                        | Refr          |
|                                    |                                                   |          |       |          |                        |               |
|                                    |                                                   |          |       |          |                        |               |
|                                    |                                                   |          |       |          |                        | -             |
|                                    | 1                                                 |          |       |          |                        |               |
|                                    |                                                   |          |       |          | 1                      |               |
|                                    | Remote Name                                       | Date     | Time  |          | Size                   | <b></b>       |
|                                    | new-item                                          | 11/11/15 | 15:04 |          | 6245                   | <b></b>       |
|                                    | new-items                                         | 10/11/15 | 10:08 |          | 367                    |               |
|                                    | loanteacher                                       | 02/11/15 | 14:54 |          | 7096375                |               |
|                                    | circ_stat                                         | 02/11/15 | 14:12 |          | 7241                   |               |
|                                    | loan                                              | 02/11/15 | 13:10 |          | 7564822                |               |
|                                    | cir_51_od.20151030.sendemail                      | 30/10/15 | 06:00 |          | 9970390                |               |
|                                    | 201510151014.rpt                                  | 15/10/15 | 16:24 |          | 526216                 |               |
|                                    | 201510151013.rpt                                  | 15/10/15 | 16:20 |          | 530038                 |               |
|                                    | 001510151011 mt                                   | 15/10/15 | 16-10 |          | 1050400                | *             |
|                                    | Print Configuration Preview                       | •        |       | Sort By: | Date / Time Descending | •             |
|                                    | Setup Type: Print                                 | v        |       |          |                        |               |
|                                    | Print Setup:                                      |          |       |          |                        |               |
|                                    |                                                   |          |       |          |                        |               |

### 4. หากต้องการดูรายงาน ให้เลือกปุ่ม Print

| general-retrieva | al-form-00    |                                         |                     |             |                             |           |                |
|------------------|---------------|-----------------------------------------|---------------------|-------------|-----------------------------|-----------|----------------|
|                  |               | G                                       | eneral Retrieval Fo | orm         |                             |           |                |
| Sorted By:       |               | Title                                   |                     |             |                             |           |                |
| Doc Number       | Item Sequence | Title                                   | Item Process Status | Sublibrary  | Collection                  | Call No.  | Barcode        |
| 42773            | 1.0           | Harry Potter and the sorcerer's stone / | Not in Process      | TRU Library | Fiction - English (6th fl.) | FIC R884H | 30330000970637 |
|                  |               |                                         |                     |             |                             |           |                |
|                  |               |                                         |                     |             |                             |           |                |
|                  |               |                                         |                     |             |                             |           |                |

# 5. จะปรากฏหน้าจอดังนี้

| jeneral-ret   | rieval-form-00   | <u></u>                                                         |                        |                |                                     |                        |                |
|---------------|------------------|-----------------------------------------------------------------|------------------------|----------------|-------------------------------------|------------------------|----------------|
|               |                  | Genera                                                          | al Retrieval F         | orm            |                                     |                        |                |
| Sorted By     | :                | Call Number                                                     |                        |                |                                     |                        |                |
| Doc<br>Number | ltem<br>Sequence | Title                                                           | Item Process<br>Status | Sublibrary     | Collection                          | Call No.               | Barcode        |
| 92820         | 3.0              | วิจัยปรุง (ทำ) ได้ไม่อาก /                                      | Not in<br>Process      | TRU<br>Library | General Book - Thai<br>(4th fl.)    | 001.4 ป622ว2557        | 30330002307960 |
| 95058         | 1.0              | ระเบียบวรีวิจัยทางสังคมศาสตร์ =                                 | Not in<br>Process      | TRU<br>Library | General Book - Thai<br>(4th fl.)    | 001.42 n277s 2558      | 30330002032931 |
| 95058         | 2.0              | ระเบียบวิธีวิจัยทางสังคมศาสตร์ =                                | Not in<br>Process      | TRU<br>Library | General Book - Thai<br>(4th fl.)    | 001.42 n277s 2558      | 30330002032949 |
| 95921         | 1.0              | Blackie's dictionary of computer science /                      | Not in<br>Process      | TRU<br>Library | General Book -<br>English (4th fl.) | 004.03 B628 2013       | 30330002712789 |
| 95733         | 1.0              | Object oriented analysis and design with UML patterns /         | Not in<br>Process      | TRU<br>Library | General Book -<br>English (4th fl.) | 004.21 J83O 2014       | 30330002712318 |
| 95839         | 1.0              | Computer networks :                                             | Not in<br>Process      | TRU<br>Library | General Book -<br>English (4th fl.) | 004.6 R231C 2013       | 30330002712417 |
| 95696         | 1.0              | Object oriented systems :                                       | Not in<br>Process      | TRU<br>Library | General Book -<br>English (4th fl.) | 005.117 R165O<br>2012  | 30330002712326 |
| 95805         | 1.0              | Sams teach yourself python in 24 hours /                        | Not in<br>Process      | TRU<br>Library | General Book -<br>English (4th fl.) | 005.133 C973S<br>2014  | 30330002712540 |
| 95916         | 1.0              | Software testing :                                              | Not in<br>Process      | TRU<br>Library | General Book -<br>English (4th fl.) | 005.14 C549S 2014      | 30330002712813 |
| 93521         | 2.0              | การเขียนโปรแกรมบนมาตรฐานเปิดด้วยZen                             | Not in<br>Process      | TRU<br>Library | General Book - Thai<br>(4th fl.)    | 005.276 a636n 2557     | 30330002300999 |
| 95876         | 1.0              | Database management systems /                                   | Not in<br>Process      | TRU<br>Library | General Book -<br>English (4th fl.) | 005.74 R165D 2014      | 30330002712227 |
| 95801         | 1.0              | The database book principles & practice :                       | Not in<br>Process      | TRU<br>Library | General Book -<br>English (4th fl.) | 005.7565 G311D<br>2012 | 30330002712565 |
| 95802         | 1.0              | The database application book using the MySQL database system / | Not in<br>Process      | TRU<br>Library | General Book -<br>English (4th fl.) | 005.7585 G311D<br>2012 | 30330002712557 |
| 95918         | 1.0              | Data mining and data warehousing /                              | Not in                 | TRU            | General Book -                      | 006.312 G682D          | 30330002712805 |

| 🔷 Pr         | int Previ             | ew           | g. 181                    | -            | And In                                   | Los Mari          | Bit to Base   | (Sparing)                               | lenae (1             |            | (and the second |                         | 100.004                            |                         |                  |          |                   |                  | X                                                        |
|--------------|-----------------------|--------------|---------------------------|--------------|------------------------------------------|-------------------|---------------|-----------------------------------------|----------------------|------------|-----------------|-------------------------|------------------------------------|-------------------------|------------------|----------|-------------------|------------------|----------------------------------------------------------|
| 03/0<br>gene | 2/2016<br>eral-retrie | eval-fo      | rm-00                     |              |                                          |                   |               |                                         |                      |            |                 |                         |                                    |                         |                  |          |                   |                  |                                                          |
| 3            |                       |              |                           |              |                                          |                   | G             | eneral F                                | Retrieva             | l For      | m               |                         |                                    |                         |                  |          |                   |                  | -                                                        |
| Sor          | ed By:                |              |                           |              | Call Numb                                | er                |               |                                         |                      |            | _               |                         |                                    |                         |                  |          | _                 |                  |                                                          |
|              | oc                    | lte          | em                        |              |                                          | Title             |               |                                         | Item Proc            | ess Si     |                 | Cut<br>Copy             |                                    |                         |                  |          | Ba                | rcode            | 1                                                        |
| NU<br>928    | mber                  | Sequ         | ence                      | ialsa (      | (ก่า) ได้ไม่มาด/                         |                   |               |                                         | Status<br>Not in     | T          | R               | Paste                   |                                    |                         |                  |          | 202200            | 0230706          | 20                                                       |
| 050          |                       | 1.0          |                           |              | 225                                      | <i>i</i> =        |               |                                         | Process<br>Not in    | Li         | b<br>R          | Select<br>Print         | all                                |                         |                  |          | 202200            | 0200700          | 20                                                       |
| 950          |                       |              |                           |              | 2 Monite a venue i a e                   | 2-                |               |                                         | Process<br>Not in    | Li         | b I<br>R        | Print p                 | review                             |                         |                  | _        | 202200            | 020329           | 20                                                       |
| 950          |                       | 2.0          |                           | 11-          | 5 JUDITINA (HUM IAM                      |                   |               |                                         | Process<br>Not in    | Li         | b<br>R          | Conve<br>Conve          | rt selected lin<br>rt selected lin | ks to Ado<br>ks to exis | be PD<br>ting PE | F<br>DF  | 202200            | 020329           |                                                          |
| 0.000        |                       |              |                           | bjec         | t oriented an                            | alysis and des    | science /     |                                         | Process<br>Not in    |            | b<br>R          | Conve                   | rt selection to                    | Adobe F                 | PDF              |          | 202200            | 0271270          |                                                          |
| 957          |                       |              | p                         | atter        | ns/                                      | _                 |               |                                         | Process<br>Not in    |            | b               | ดาวน์โห                 | เฉตด้วย IDM                        | CXISTING                |                  |          | 303300            | 027123           | 8                                                        |
| 958          | 39                    | 1.0          |                           | omp          | outer network                            | S I               |               |                                         | Process<br>Not in    | Li         |                 | ดาวน์ไห<br>ส่งไปยัง     | เลดลิงก์ทั้งหมดด้<br>i OneNote     | าย IDM                  |                  |          | 610861010         | 027124           |                                                          |
| 956          | 96                    | 1.0          |                           | bjec         | t oriented sys                           | stems             |               |                                         | Process<br>Not in    |            | brary           | En                      | glish (4th fl.)                    | 201                     | 2                | 0725     | 303300            | 0271232          | 26                                                       |
| 958          | 05                    | 1.0          | S                         | ams          | teach yours                              | elf python in 2   | 4 hours /     |                                         | Process              | Li         | brary           | En                      | glish (4th fl.)                    | 201                     | 4                | 3133     | 303300            | 0271254          | 40                                                       |
| 959          | 16                    | 1.0          | S                         | oftw         | are testing :                            |                   |               |                                         | Process              |            | brary           | En                      | glish (4th fl.)                    | 005                     | .14 C5           | 49S 201  | 4 303300          | 027128           | 13                                                       |
| 935          | 21                    | 2.0          | กา                        | รเขียน       | โปรแกรมบนมาตรฐา                          | หเปิดด้วยZen      |               |                                         | Process              |            | brary           | Ge<br>(4t               | herar Book - 1<br>h fl.)           | 005                     | .276 at          | 36n 2551 | 303300            | 0230099          | 99                                                       |
| 958          | 76                    | 1.0          | D                         | atab         | ase manage                               | ment system:      | s/            |                                         | Process              | Li         | brary           | Ge<br>En                | glish (4th fl.)                    | 005                     | .74 R1           | 65D 201  | 4 303300          | 0271222          | 27                                                       |
| 958          | 01                    | 1.0          | I                         | he d         | atabase bool                             | k principles &    | practice :    |                                         | Not in<br>Process    | Li         | RU<br>brary     | Ge<br>En                | glish (4th fl.)                    | 201                     | .7565 (<br>2     | 5311D    | 303300            | 0271256          | <u> 55</u>                                               |
| 958          | )2                    | 1.0          | d                         | he d<br>atab | atabase appl<br>ase system /             | ication book u    | Ising the MyS |                                         | Not in<br>Process    |            | RU<br>brary     | Ge<br>En                | neral Book -<br>glish (4th fl.)    | 005<br>201              | .7585 (<br>2     | G311D    | 303300            | 027125           | 57                                                       |
| 959          | 18                    | 1.0          |                           | ata          | mining and da                            | ata warehousi     | ing /         |                                         | Not in               |            | RU              | Ge                      | elieb (4th fl.)                    | 006                     | .312 G           | 682D     | 303300            | 0271280          | • 50                                                     |
| 6            |                       |              | 1                         |              |                                          | Print             |               |                                         | Close                |            | 0               |                         | Close A                            | dl                      |                  |          | 7                 | 10.4             | 0                                                        |
|              |                       |              |                           |              |                                          | 9 🗳               |               | Δ <sup>α</sup> ÷                        |                      | 2          | ARC             |                         |                                    | EN                      | <b>^</b>         |          | No 12             | 3/2/25           | 5<br>559                                                 |
|              |                       |              |                           |              |                                          |                   |               |                                         |                      |            |                 |                         |                                    |                         |                  |          |                   |                  |                                                          |
|              |                       | (°1 -        | <b>⊡</b> ,   <del>+</del> |              | ž.5                                      |                   | -T            | สมุดงานไ                                | 1 - Microso          | oft Exce   | el              | -                       |                                    |                         |                  |          |                   |                  | X                                                        |
| -            | , <u>%</u>            | Arial        | (LUISTI                   |              | 9 × A*                                   | ··· = =           |               | i in                                    | ามี                  |            | Ţ               |                         |                                    | 13                      | <b>∃</b> *■ แา   | กรก -    | Σ - Α             | 7                |                                                          |
| วาง          | · •                   | в            | <u> </u>                  |              | - <u>8</u> - <u>1</u>                    |                   | 三 律 律         |                                         | <b>y</b> - % ,       | €.0<br>.00 | .00 ก<br>>.0    | <u>⊐∎≦ร</u><br>กรจัดรูป | ແນນ ຈັດຽປແນນ                       | ลักษณะ                  | 👫 ລາ             |          | 💽 - 🗶<br>្រើមរដ្ឋ | u u<br>ลำดับ ค้น | หาและ                                                    |
| คลิปเ        | อร์ด 🖪                |              | uu                        | ນລັກນ        | 45                                       | Ба                | การจัดแนว     | F2                                      | ທັງເລຍ               | 1          | G G             | ามเงอน                  | ไข ∗ เปนตาราง<br>ลักษณะ            | า เซลล า                | 125              | ้ลล์     | • และก            | รอง⊤เส<br>รแก้ใข | าอก ∗                                                    |
|              | A1                    |              | ▼ (                       | •            | fx 3                                     | /2/2016           | F             | F                                       | (                    | 2          | F               | 1                       | т                                  | 1                       |                  | K        | I                 |                  | ~                                                        |
| 1            | 3/2/                  | 2016         | 0                         |              | <u> </u>                                 | U                 | -             |                                         |                      | ,          | 1               |                         | -                                  | 5                       |                  | K        |                   | •                |                                                          |
| 2            | retrieval             | -            |                           |              |                                          |                   |               |                                         |                      |            |                 |                         |                                    |                         |                  |          |                   |                  |                                                          |
| 3            | 10111-00              |              |                           |              |                                          |                   |               |                                         |                      |            |                 |                         |                                    |                         |                  |          |                   |                  |                                                          |
| -            | Gene                  | ral F        | Retriev                   | al           |                                          |                   |               |                                         |                      |            |                 |                         |                                    |                         |                  |          |                   |                  |                                                          |
| 5            | Sorted                | For<br>By: ( | <b>'m</b><br>Call Numi    | ber          |                                          |                   |               |                                         |                      |            |                 |                         | -                                  |                         |                  |          |                   |                  |                                                          |
| 7            | Dee                   |              |                           | _            |                                          | Item              |               |                                         |                      |            |                 |                         |                                    |                         |                  |          |                   |                  |                                                          |
| 8            | Numb                  | ,<br>per     | Sequen                    | ce           | Title                                    | Process<br>Status | Sublibrary    | Collecti                                | on Call              | No.        | Barc            | ode                     |                                    |                         |                  |          |                   |                  |                                                          |
| 9            | 9                     | 2820         |                           | 3            | วิจัยปรุง (ทำ)<br>ใด้ไม่ยาก /            | Not in<br>Process | TRU Library   | General<br>Book - Th<br>(4th fl.)       | nai 001.4<br>2557    | נ622G      | 3.033           | 3E+13                   |                                    |                         |                  |          |                   |                  |                                                          |
| 10           | 9                     | 5058         |                           | 1            | ทาง<br>สังคมศาสตร์ =                     | Not in<br>Process | TRU Library   | Book - Th<br>(4th fl.)                  | nai 001.42<br>2775 2 | n<br>558   | 3.033           | 3E+13                   |                                    |                         |                  |          |                   |                  |                                                          |
| 11           | 9                     | 5058         |                           | 2            | ระเบียบวิธีวิจัย<br>ทาง<br>สังคมศาสตร์ = | Not in<br>Process | TRU Library   | General<br>Book - Th<br>(4th fl.)       | nai 001.42<br>2775 2 | n<br>558   | 3.033           | 3E+13                   |                                    |                         |                  |          |                   |                  |                                                          |
|              | 9                     | 5921         |                           | 1            | Blackie's<br>dictionary of<br>computer   | Not in<br>Process | TRU Library   | General<br>Book -<br>English (4<br>fl.) | 004.03<br>4th B628 2 | 2013       | 3.033           | 3E+13                   |                                    |                         |                  |          |                   |                  |                                                          |
| 12           | P PI 5                | Sheet        | 1 / Shee                  | t2           | Sheet3                                   | 2/                |               |                                         |                      |            | 1               |                         | us (Ctri)▼                         |                         |                  |          |                   |                  |                                                          |
| พร้อม        |                       |              |                           |              | 6                                        | <b>A</b>          |               |                                         |                      |            | <u>~</u>        | V                       | นับจำนวน: 99                       | 25                      |                  | 100% (   | )                 | 10:5             | $ \begin{array}{c}                                     $ |
|              |                       |              |                           |              | GI                                       | 96                |               | Là                                      |                      | 2          | A               |                         |                                    | EN                      | <b>^</b>         |          | 18 🔛              | 3/2/25           | 559                                                      |

# 6. หากต้องการปริ้นรายงาน กด Ctrl A copy ไปวางใน Excel ตามภาพ

คู่มือปฏิบัติงานการใช้งานระบบห้องสมุดอัตโนมัติ Aleph

| ม หน้าแระ                                                                                                    | ก แทรก                                                                                                    | เค้าโครงหน้ากร                                                                                                    | ะดาษ สูตร                                                                                                    | ข้อมูล ด                                                                                                    | รวจทาน มุมม                                                                                                    | มอง                                                                                                    |                                                                                                    |                                                                                                    |                                                                                                    |        |                                                                                                    |                                                                                                    | \$                                                                                                    | 0 -                                                                                                    |
|----------------------------------------------------------------------------------------------------|----------------------------------------------------------------------------------------------------|----------------------------------------------------------------------------------------------------|----------------------------------------------------------------------------------------------------|----------------------------------------------------------------------------------------------------|----------------------------------------------------------------------------------------------------|----------------------------------------------------------------------------------------------------|----------------------------------------------------------------------------------------------------|----------------------------------------------------------------------------------------------------|----------------------------------------------------------------------------------------------------|--------|----------------------------------------------------------------------------------------------------|----------------------------------------------------------------------------------------------------|----------------------------------------------------------------------------------------------------|----------------------------------------------------------------------------------------------------|
| 👗 Tah                                                                                                    | ioma                                                                                                    | - 11 - Δ*                                                                                                    | A = =                                                                                                    | · - »· ·                                                                                                    | 📑 ทั่วไป                                                                                                    |                                                                                                    | -                                                                                                    |                                                                                                    | <b>T</b>                                                                                                    |        | ≣™ แทร                                                                                                    | in -                                                                                                    | Σ - Α                                                                                                    | 7                                                                                                    |
| B                                                                                                    | I <u>U</u> ,                                                                                                    | H •   💩 •                                                                                                    | A. ■ ■                                                                                                    |                                                                                                    | · ·                                                                                                    | - % ,                                                                                                    | .00 การ                                                                                                    |                                                                                                    | .บบ จัดรูปแบบ                                                                                                    | ลักษณะ | 🌁 ລນ                                                                                                    | ·<br>                                                                                                    | <ul> <li>เรียง</li> <li>เรียง</li> </ul>                                                                                                    | งลำดับ เ                                                                                                    |
| เอร์ด 🖫                                                                                                    | แบบอัก                                                                                                    | 1922                                                                                                    | E.                                                                                                    | การจัดแนว                                                                                                    | T <sub>M</sub>                                                                                                    | ຕັ້ງເລຍ                                                                                                    | E.                                                                                                    | มเงอน เ                                                                                                    | ข • เป็นตาราง •<br>ลักษณะ                                                                                                    | CENN * | เซล                                                                                                    | ລ້                                                                                                    | - และ                                                                                                    | กรแก้ไข                                                                                                    |
| H1                                                                                                    | <b>-</b> (*                                                                                                    | f <sub>x</sub>                                                                                                    |                                                                                                    |                                                                                                    |                                                                                                    |                                                                                                    |                                                                                                    |                                                                                                    |                                                                                                    |        |                                                                                                    |                                                                                                    |                                                                                                    |                                                                                                    |
| A                                                                                                    | В                                                                                                    | С                                                                                                    | D                                                                                                    | E                                                                                                    | F                                                                                                    | G                                                                                                    | Н                                                                                                    |                                                                                                    | I                                                                                                    | J      |                                                                                                    | K                                                                                                    |                                                                                                    | L                                                                                                    |
| 3/2/2016<br>general-                                                                                                    |                                                                                                    |                                                                                                    |                                                                                                    |                                                                                                    |                                                                                                    |                                                                                                    |                                                                                                    |                                                                                                    |                                                                                                    |        |                                                                                                    |                                                                                                    |                                                                                                    |                                                                                                    |
| retrieval-                                                                                                    |                                                                                                    |                                                                                                    |                                                                                                    |                                                                                                    |                                                                                                    |                                                                                                    |                                                                                                    |                                                                                                    | 7002 1000 1                                                                                                    |        |                                                                                                    |                                                                                                    |                                                                                                    |                                                                                                    |
| 10111-00                                                                                                    |                                                                                                    |                                                                                                    |                                                                                                    |                                                                                                    |                                                                                                    |                                                                                                    |                                                                                                    | Taho                                                                                                    | ma - 11 -                                                                                                    | A A 🧧  | · %                                                                                                    | , <u>-a</u>                                                                                                    |                                                                                                    |                                                                                                    |
|                                                                                                    |                                                                                                    |                                                                                                    |                                                                                                    |                                                                                                    |                                                                                                    |                                                                                                    | -                                                                                                    | B                                                                                                    | I                                                                                                    | A      | 00<br>.00                                                                                                    | .00                                                                                                    |                                                                                                    |                                                                                                    |
| General                                                                                                    | Retrieval                                                                                                    |                                                                                                    |                                                                                                    |                                                                                                    |                                                                                                    |                                                                                                    |                                                                                                    | x                                                                                                    | ตัด                                                                                                    |        |                                                                                                    |                                                                                                    |                                                                                                    |                                                                                                    |
| Sorted By:                                                                                                    | Call Number                                                                                                    |                                                                                                    |                                                                                                    |                                                                                                    |                                                                                                    |                                                                                                    |                                                                                                    | Ba (                                                                                                    | <u>คั</u> ดลอก                                                                                                    |        |                                                                                                    |                                                                                                    |                                                                                                    |                                                                                                    |
|                                                                                                    |                                                                                                    |                                                                                                    |                                                                                                    |                                                                                                    |                                                                                                    |                                                                                                    |                                                                                                    | 8                                                                                                    | ด้วเลือกการวา                                                                                                    | la:    |                                                                                                    |                                                                                                    |                                                                                                    |                                                                                                    |
| Doc                                                                                                    | ltem                                                                                                    | Title                                                                                                    | Item<br>Process                                                                                                    | Sublibrary                                                                                                    | Collection                                                                                                    | Call No.                                                                                                    | Barco                                                                                                    |                                                                                                    |                                                                                                    |        |                                                                                                    |                                                                                                    |                                                                                                    |                                                                                                    |
| Number                                                                                                    | Sequence                                                                                                    |                                                                                                    | Status                                                                                                    |                                                                                                    |                                                                                                    |                                                                                                    |                                                                                                    |                                                                                                    | วางแบบ <u>พ</u> ิเศษ.                                                                                                    |        |                                                                                                    |                                                                                                    |                                                                                                    |                                                                                                    |
| 92820                                                                                                    | 3                                                                                                    | วิจัยปรุง (ทำ)                                                                                                    | Not in                                                                                                    | TRU Library                                                                                                    | General<br>Book - Thai                                                                                                    | 001.4 ป622ว                                                                                                    | 3.033E                                                                                                    |                                                                                                    | แ <u>ท</u> รก                                                                                                    |        |                                                                                                    |                                                                                                    |                                                                                                    |                                                                                                    |
|                                                                                                    |                                                                                                    | าเตาเมยาก /<br>ระเมียมวิธีวิวัย                                                                                                    | FIDCESS                                                                                                    |                                                                                                    | (4th fl.)                                                                                                    | 2007                                                                                                    |                                                                                                    |                                                                                                    | <u>a</u> u                                                                                                    |        |                                                                                                    |                                                                                                    |                                                                                                    |                                                                                                    |
| 95058                                                                                                    | 1                                                                                                    | ทาง                                                                                                    | Not in<br>Process                                                                                                    | TRU Library                                                                                                    | Book - Thai                                                                                                    | 001.42 n<br>277s 2558                                                                                                    | 3.033E                                                                                                    |                                                                                                    | ณ เงเ <u>น</u> ยหา                                                                                                    |        |                                                                                                    |                                                                                                    |                                                                                                    |                                                                                                    |
|                                                                                                    |                                                                                                    | สงคมศาสตร์ =<br>ระเบียบวิธีวิจัย                                                                                                    | Notin                                                                                                    |                                                                                                    | (4th fl.)<br>General                                                                                                    | 001 42 -                                                                                                    |                                                                                                    | <u>E</u>                                                                                                    | จดรูบแ <u>บ</u> บเซลล<br>ดาวบุญว้างดูอลั                                                                                                    | <br>   |                                                                                                    |                                                                                                    |                                                                                                    |                                                                                                    |
| 95058                                                                                                    | 2                                                                                                    | ทาง<br>สังคมศาสตร์ =                                                                                                    | Process                                                                                                    | TRU Library                                                                                                    | Book - Thai                                                                                                    | 2775 2558                                                                                                    | 3.033E                                                                                                    |                                                                                                    | ช่ <u>อ</u> น                                                                                                    |        |                                                                                                    |                                                                                                    |                                                                                                    |                                                                                                    |
|                                                                                                    |                                                                                                    | Blackie's                                                                                                    |                                                                                                    |                                                                                                    | General                                                                                                    |                                                                                                    | 1                                                                                                    |                                                                                                    | ยกเ <u>ล</u> ึกการซ่อน                                                                                                    |        |                                                                                                    |                                                                                                    |                                                                                                    |                                                                                                    |
| 95921                                                                                                    | 1                                                                                                    | dictionary of                                                                                                    | Not in                                                                                                    | TRU Library                                                                                                    | Book -                                                                                                    | 004.03                                                                                                    | 3.033E                                                                                                    | =+13                                                                                                    |                                                                                                    |        |                                                                                                    |                                                                                                    |                                                                                                    |                                                                                                    |
|                                                                                                    |                                                                                                    | science /                                                                                                    | FILLESS                                                                                                    |                                                                                                    | fl.)                                                                                                    | B020 2013                                                                                                    |                                                                                                    |                                                                                                    |                                                                                                    |        |                                                                                                    |                                                                                                    |                                                                                                    |                                                                                                    |
| ► ► Shee                                                                                                    | t1 / Sheet2                                                                                                    | /Sheet3 /                                                                                                    |                                                                                                    | 1                                                                                                    | 1                                                                                                    | 1                                                                                                    |                                                                                                    |                                                                                                    |                                                                                                    |        |                                                                                                    |                                                                                                    |                                                                                                    |                                                                                                    |
|                                                                                                    |                                                                                                    |                                                                                                    |                                                                                                    |                                                                                                    | ค่าเฉลี่ย: 3.0                                                                                                    | 133E+13 บับอ่า                                                                                                    | 1240                                                                                                    | ผลร                                                                                                    | วม: 3.75789E+                                                                                                    | 16 🏢 🛛 | 3四:                                                                                                    | 100% (•                                                                                                    | -)                                                                                                    |                                                                                                    |
| <ul> <li>. (2 -<br/>หน้าแรก</li> </ul>                                                                                                    | ↓                                                                                                    | (คำโครงหน้ากระ                                                                                                    | <b>О</b> (                                                                                                    | ป้อมูล ค                                                                                                    | 20<br>สมุดงาน1 -<br>รวจทาน มุมม                                                                                                    | Microsoft Exe                                                                                                    | , ARC cel                                                                                                    | X                                                                                                    |                                                                                                    | EN     | - :                                                                                                    | <b>(</b> )                                                                                                    |                                                                                                    | 10<br>3/2/                                                                                                    |
| <ul> <li>•? • (* •</li> <li>• ກນ້າແຮກ</li> <li>•</li> <li>•</li></ul>                                                                                                    | C ∓<br>unsn<br>ma →                                                                                                    | เค้าโครงหน้ากระ<br>11 • A                                                                                                    | <ul> <li>(a) म्रि.</li> <li>(a) म्रि.</li> <li>(b) म्रि.</li> <li>(c) म्रि.</li> <li>(c) म म्र.</li> <li>(c) म्र.</li> <li>(c) म म्र.</li> <li>(c) म म्र.</li> <li>(c) म म्र.</li> <li>(c) म म्र.</li> <li>(c) म म्र.</li> <li>(c) म म्र.</li> <li>(c) म म्र.</li> <li>(c) म म्र.</li> <li>(c) म म्र.</li> <li>(c) म म म्र.</li> <li>(c) म म म म म्र.<th>ບ້ວນູຄ ດ:<br/>= ≫ ະ</th><th><ul> <li>בַּבְ</li> <li>สมุดงาน1 -</li> <li>รวจทาน มุมะ</li> <li>ธัฐา ทั่วใป</li> </ul></th><th>کی ایک ایک ایک ایک ایک ایک ایک ایک ایک ا</th><th>cel</th><th></th><th></th><th>EN</th><th></th><th>1 ())<br/>nsn -</th><th>Σ -</th><th>10<br/>3/2/<br/>&gt; 0</th></li></ul>                                                                                                    | ບ້ວນູຄ ດ:<br>= ≫ ະ                                                                                                    | <ul> <li>בַּבְ</li> <li>สมุดงาน1 -</li> <li>รวจทาน มุมะ</li> <li>ธัฐา ทั่วใป</li> </ul>                                                                                                    | کی ایک ایک ایک ایک ایک ایک ایک ایک ایک ا                                                                                                    | cel                                                                                                    |                                                                                                    |                                                                                                    | EN     |                                                                                                    | 1 ())<br>nsn -                                                                                                    | Σ -                                                                                                    | 10<br>3/2/<br>> 0                                                                                                    |
| ۲) • (۲ •<br>۱۰) ۱۰۲ ۲۵۰۰<br>۱۰۰ ۲۵۰۰<br>۲۵۰۰ Β                                                                                                    | а,   <del>-</del><br>инял<br>та -<br><i>I</i> <u>и</u> -   Е                                                                                                    | <ul> <li>เค้าโครงหน้ากระ</li> <li>11 • A<sup>*</sup></li> <li>12 • 20 • 2</li> </ul>                                                                                                    | (A) 년<br>(A) 문 프<br>(A) 문 프<br>(A) 문 프                                                                                                    | بني<br>نومين مر<br>ه مي م                                                                                                    | <ul> <li>สมุดงาน1 -</li> <li>รวจทาน มุมม</li> <li>สังวินป</li> <li>สังวินป</li> <li>สังวินป</li> <li>สังวินป</li> </ul>                                                                                                    | Містоsoft Ехе           заво           ч           ч                                                                                                    | cel                                                                                                    |                                                                                                    | ແນນ ຈັດຮູປແນນ                                                                                                    | EN     | ^ ∰<br>Յ™ աւ<br>≌* աւ                                                                                                    | 15n -<br>J -<br>Luuu -                                                                                                    | Σ +<br>2 +<br>2 +<br>2 +<br>2 +<br>15<br>2 +<br>15<br>2 +<br>15<br>15<br>15<br>15<br>15<br>15<br>15<br>15<br>15<br>15                                                                                                    | 10<br>3/2/<br>><br>> ②<br>><br>><br>><br>><br>><br>><br>><br>><br>><br>><br>><br>><br>><br>><br>><br>><br>>                                                                                                    |
| *7         • (** -           Νιζημερο         •           Νιζημερο         •           Β         •           δο         •                                                                                                    | С         -           шизл         -           та         -           Z         Ш         -           шила́ла:         -                                                                                                    | ieiîlesomines<br>11 → A°<br>  ③ - 2                                                                                                    | وال       وال       وال   <                                                                                                    | บ้อมูล ดะ<br>= 癸・<br>= 读 读<br>การจัดแนว                                                                                                    | อัน           สมุดงาน1 -           รวจทาน         มุมะ           อัง         ทั่วเป           อัง         พัวเป           อัง         พัวเป           อัง         พัวเป                                                                                                    | Містоsoft Ехи           містоsoft Ехи           мало           ч           ч           ч           моло           ўлал                                                                                                    | и <mark>лод<sup>2</sup>С</mark><br>сеl<br>° ,00 лп<br>пл<br>г₂                                                                                                    | มี<br>เรล้ดรูปเ<br>ามเงื่อน"                                                                                                    | ແນນ ຈັດຈູງໄແນນ<br>ໃນ - ເປັນຄາການ<br>ລັກນາແະ                                                                                                    | EN     | ▲ ∰<br>⊒~ ແາ<br>⊒* ຄາ<br>ເຮັ                                                                                                    | <b>1 ( )</b> )<br>กรก +<br>」 +<br>I แบบ +<br>ลล้                                                                                                    | Σ +<br>2 -<br>2 -<br>2 -<br>15                                                                                                    | 10<br>3/2/<br>๑ (2)<br>๑<br>๑<br>๑<br>๑<br>๓<br>๓<br>๓<br>๓<br>๓<br>๓<br>๓<br>๓<br>๓<br>๓<br>๓<br>๓<br>๗<br>๓<br>๓<br>๗<br>๓<br>๓<br>๓<br>๓<br>๓<br>๓<br>๓<br>๓<br>๓<br>๓<br>๓<br>๓<br>๓<br>๓<br>๓<br>๓<br>๓<br>๓<br>๓<br>๓                                                                                                    |
| •7         •         •           Νιΐημεο         •         •           Νιΐημεο         •         •           δ         •         •           δ         •         •           δ         •         •           δ         •         •           δ         •         •           δ         •         •           δ         •         •           H1         •         •                                                                                                    | С   <del>-</del><br>шиял<br>та →<br><i>I</i> <u>U</u> →   <u>Е</u><br>шииа́ля:<br>▼ (^                                                                                                    | (A <sup>*</sup> ) [A <sup>*</sup> ] → [A <sup>*</sup> ] → [A <sup>*</sup> | 9<br>(я) ы<br>а<br>а<br>а<br>с<br>с<br>с<br>с<br>с<br>с<br>с<br>с<br>с<br>с<br>с<br>с<br>с<br>с<br>с<br>с                                                                                                    | บ้อมูล ดะ<br>= २२ -<br>= 注:詳<br>การจัดแนว                                                                                                    | <ul> <li>สมุดงาน1 -</li> <li>รวจทาน มุม</li> <li>มัน</li> <li>ทั่วาน</li> <li>มี</li> <li>พัวน</li> <li>พัวน</li> </ul>                                                                                                    | Microsoft Exclusion       มอง       - % , วิต์กาลข                                                                                                    | cel                                                                                                    | มะจัดรูป<br>เมเงื่อน"                                                                                                    | ແນນ ຈັດຮູປແນນ<br>ໃນ - ເປັນດາຣາຈ<br>ລັກນາແະ                                                                                                    | EN     | ີ <b>ແ</b><br>ອ™ ແນ<br>ອີງປ<br>ເຮ                                                                                                    | ุ่∎ุ่ง)<br>กรก -<br>ม -<br>เนบบ -<br>ลล้                                                                                                    | Σ                                                                                                    | 10<br>3/2/<br>๑ (ว)<br>๑ (ว)<br>๑<br>๑<br>๑<br>๓<br>๓<br>๓<br>๓<br>๓<br>๓<br>๓<br>๓<br>๓<br>๓<br>๓<br>๓<br>๓<br>๓<br>๓<br>๓                                                                                                    |
| 2) • (2) •<br>Wilhush<br>Milhush<br>B<br>San G<br>H1<br>A                                                                                                    | С   <del>-</del><br>шизл<br><i>I</i> <u>U</u> -   <u>-</u><br>шила́ла:<br>- (∩<br>В                                                                                                    | القائر       القائر       القائر <t< td=""><td>(۲)<br/>(۲)<br/>(۲)<br/>(۲)<br/>(۲)<br/>(۲)<br/>(۲)<br/>(۲)</td><td>บ้อมูล ดา<br/>= ≫ -<br/>= 读 读<br/>การจัดแนว<br/>E</td><td><ul> <li>สมุดงาน1 -</li> <li>รวจทาน มุม</li> <li>ตั้วไป</li> <li>ตั้งใน</li> <li>รัฐา เจ็รง</li> </ul></td><td>Microsoft Exa<br/>Naza</td><td>cel</td><td>มะจัดรูป<br/>เมเงื่อน'</td><td>แบบ จัดรูปแบก<br/>ไป - เป็นดาราง<br/>ลักษณะ<br/>I</td><td>EN</td><td>ີ ∎<br/>ີ" ແາ<br/>∰ ຽປ<br/>ເຮ</td><td>(∎)<br/>1 (1)<br/>1 +<br/>1 +<br/>1 +<br/>1 +<br/>1 +<br/>1 +<br/>1 +<br/>1 +</td><td><ul> <li>Σ +</li> <li>Q + ut</li> </ul></td><td>10<br/>3/2/<br/>๑ (2)<br/>๑<br/>๑<br/>๑<br/>๑<br/>๓<br/>๓<br/>๓<br/>๓<br/>๓<br/>๓<br/>๓<br/>๓<br/>๓<br/>๓<br/>๗<br/>๓<br/>๗<br/>๓<br/>๗<br/>๓</td></t<>                                                                                                    | (۲)<br>(۲)<br>(۲)<br>(۲)<br>(۲)<br>(۲)<br>(۲)<br>(۲)                                                                                                    | บ้อมูล ดา<br>= ≫ -<br>= 读 读<br>การจัดแนว<br>E                                                                                                    | <ul> <li>สมุดงาน1 -</li> <li>รวจทาน มุม</li> <li>ตั้วไป</li> <li>ตั้งใน</li> <li>รัฐา เจ็รง</li> </ul>                                                                                                    | Microsoft Exa<br>Naza                                                                                                    | cel                                                                                                    | มะจัดรูป<br>เมเงื่อน'                                                                                                    | แบบ จัดรูปแบก<br>ไป - เป็นดาราง<br>ลักษณะ<br>I                                                                                                    | EN     | ີ ∎<br>ີ" ແາ<br>∰ ຽປ<br>ເຮ                                                                                                    | (∎)<br>1 (1)<br>1 +<br>1 +<br>1 +<br>1 +<br>1 +<br>1 +<br>1 +<br>1 +                                                                                                    | <ul> <li>Σ +</li> <li>Q + ut</li> </ul>                                                                                                    | 10<br>3/2/<br>๑ (2)<br>๑<br>๑<br>๑<br>๑<br>๓<br>๓<br>๓<br>๓<br>๓<br>๓<br>๓<br>๓<br>๓<br>๓<br>๗<br>๓<br>๗<br>๓<br>๗<br>๓                                                                                                    |
| ۲۰ ۲۵ ۲۵<br>۱۱٬۲۰۰۶ ۲۵<br>۱۱٬۲۰۰۶ ۲۵<br>۱۱٬۲۰۰۶ ۲۵<br>۱۲٬۲۰۰۶ ۲۵<br>۱۲٬۲۰۰۶ ۲۵<br>۱۲٬۲۰۰۶ ۲۵                                                                                                    | □         □           □         □           □         □           □         □           □         □           □         □           □         □           □         □           □         □           □         □           □         □           □         □           □         □           □         □           □         □           □         □           □         □           □         □           □         □           □         □           □         □           □         □           □         □           □         □           □         □           □         □           □         □           □         □           □         □           □         □           □         □           □         □           □         □           □         □           □         □           □         □                                                                                                              | د د د د د د د د د د د د د د د د د د د                                                                                                    |                                                                                                    | ນ້ວນູລ ທະ<br>= ≫ -<br>= ≱ ຊະ<br>การจัดแนว<br>E                                                                                                    | สมุดงาน1 -<br>รวจทาน มุม<br>ชีวินา<br>ชีวินา<br>ชีวิน<br>ชีวินา<br>ชีวินา<br>ชีวินา<br>ชีวิน<br>ชีวินา<br>ชีวินา<br>ชีว<br>ชีวินา<br>ชีวินา<br>ชีวินา<br>ชีวินา<br>ชีวิน<br>ชีวินา<br>ชีวินา<br>ชีวิน<br>ชีว<br>ชีว<br>ชีว<br>ชีว<br>ชีว<br>ชีว<br>ชีว<br>ชีว<br>ชีว<br>ชีว                                                                                                    | Microsoft Exa<br>Nas<br>Nas<br>San<br>G                                                                                                    | cel                                                                                                    | รั<br>รรัครูปม<br>เมเงื่อนไ                                                                                                    | ແນນ ຈັດຽປແນນ<br>ໂນ - ເປັນເຄາຣາຈ<br>ຄັດເອດເຮ<br>I                                                                                                    | EN     | ົ <b>.</b><br>ີອື ແນ<br>ອີ* ແນ<br>ເປ                                                                                                    | 115∩ -<br>ม -<br>ม -<br>ไนบบบ -<br>ลล์                                                                                                    | Σ ·<br>2 ·<br>2 ·<br>2 ·                                                                                                    | 10<br>3/2/<br>> (2)<br>> (2) |
| v) v (v - v)<br>vi) usinusin<br>di Taho<br>B<br>sin rs<br>3/2/2016<br>eneral-<br>strieval-                                                                                                    | □     □       □     □       □     □       □     □       □     □       □     □       □     □       □     □       □     □       □     □       □     □       □     □       □     □       □     □       □     □       □     □       □     □       □     □       □     □       □     □       □     □       □     □       □     □       □     □       □     □       □     □       □     □       □     □       □     □       □     □       □     □       □     □       □     □       □     □       □     □       □     □       □     □       □     □       □     □       □     □       □     □       □     □       □     □       □     □       □     □       □ </td <td><math display="block">\begin{array}{ c c c c c c c c c c c c c c c c c c c</math></td> <td></td> <td>ນ້ວນູລ ດາ<br/>ອີ່ເອັ່ງ<br/>ອີ່ເອີ່ງເອີ່ງ<br/>ກາງຈັດແນງ<br/>E<br/>ຄາງຈັດ<br/>ຄາງຈັດ</td> <td>อากาน         -           สมุดงาน1 -         -           รวจทาน         มุมภ           อากาน         พังวาน           อากาน         พังวาน           อากาน         พังกาน           อากาน         พังกาน</td> <td>Microsoft Exa<br/>Nicrosoft Exa<br/>Ni</td> <td>cel</td> <td>มัง<br/>เรจัดรูป<br/>เมเงื่อน"</td> <td>ແນນ ຈິດຽປແນນ<br/>ໃນ - ເປັນດາຮາວ<br/>ລັກອດເຮ<br/>I</td> <td>EN</td> <td>ົ <b>-</b> ແນ<br/>}* ແນ<br/>ເນ</td> <td>15ก -<br/>」-<br/>โนบบ -<br/>ลล์<br/>K</td> <td>Σ        </td> <td>10<br/>3/2/<br/>๑ ขิ<br/>รัยงลำดับ<br/>การแก้ไ<br/>L</td> | $\begin{array}{ c c c c c c c c c c c c c c c c c c c$                                                                                                    |                                                                                                    | ນ້ວນູລ ດາ<br>ອີ່ເອັ່ງ<br>ອີ່ເອີ່ງເອີ່ງ<br>ກາງຈັດແນງ<br>E<br>ຄາງຈັດ<br>ຄາງຈັດ                                                                                                    | อากาน         -           สมุดงาน1 -         -           รวจทาน         มุมภ           อากาน         พังวาน           อากาน         พังวาน           อากาน         พังกาน           อากาน         พังกาน                                                                                                    | Microsoft Exa<br>Nicrosoft Exa<br>Ni                                                                                                    | cel                                                                                                    | มัง<br>เรจัดรูป<br>เมเงื่อน"                                                                                                    | ແນນ ຈິດຽປແນນ<br>ໃນ - ເປັນດາຮາວ<br>ລັກອດເຮ<br>I                                                                                                    | EN     | ົ <b>-</b> ແນ<br>}* ແນ<br>ເນ                                                                                                    | 15ก -<br>」-<br>โนบบ -<br>ลล์<br>K                                                                                                    | Σ                                                                                                    | 10<br>3/2/<br>๑ ขิ<br>รัยงลำดับ<br>การแก้ไ<br>L                                                                                                    |
| y - C -<br>ntitusn<br>x - Taho<br>B<br>H1<br>A<br>32/2016<br>eneral-<br>trieval-<br>prm-00                                                                                                    | [] [] [] [] [] [] [] [] [] [] [] [] [] [                                                                                                    | $\begin{array}{ c c c c c c c c c c c c c c c c c c c$                                                                                                    | ор баз<br>каты баз<br>к. = =<br>Э-<br>Е = =<br>Га                                                                                                    | ป้อมูล ดะ<br>= ≫ -<br>= i⊭ i⊭<br>การจัดแนว<br>E                                                                                                    | อัตรุปแบบเชละ           ลักรุปแบบเชละ                                                                                                    | Μicrosoft Exc           μου           -           -           -           -           -           -           -           -           -           -           -           -           -           -           -           -           -           -           -           -           -           -           -           -           -           -           -           -           -           -           -           -           -           -           -           -           -           -           -           -           -           -           -           -           -           -           -           -           -           -           -                                                                                                    | cel                                                                                                    | รั<br>รรัตดรูปป<br>เมเงื่อน"                                                                                                    | ແນນ ຈິດຽປແນນ<br>ໃນ - ເປັນຄາອາວ<br>ຄັກອແຂ<br>I<br>ກາກເຄີມ                                                                                                    | EN     | ົີ ແທ<br>ອີ* ແທ<br>ອີ* ຄຸດ<br>ເຮ                                                                                                    | ()<br>()<br>()<br>()<br>()<br>()<br>()<br>()<br>()<br>()                                                                                                    | Σ * 2 * <sup>40</sup> / <sub>42</sub>                                                                                                    | 10<br>3/2/<br>๑                                                                                                    |
| v v v v<br>v v v<br>v v v<br>v v v<br>v v v<br>v v v<br>v v v<br>v v v<br>v v v<br>v v v<br>v v v<br>v v v<br>v v v<br>v v v<br>v v v v<br>v v v v<br>v v v v<br>v v v v v<br>v v v v v<br>v v v v v v v<br>v v v v v v v v v v v v v v v v v v v v                                                                                                     | (),  ∓<br>  uvsn<br>  uvsn<br>  U +   E<br>  uvuăn<br>  B                                                                                                    | د<br>د د د د د د د د د د د د د د د د د د د                                                                                                     | Image: Second second second                                                                                                    | บ้อมูล ดะ<br>ข้อมูล ดะ<br>= シー<br>= 津 译<br>การจัดแนว                                                                                                    | อัต         สมุดงาน1 -           รวจทาน         มุมะ           อัต         ทั่งในป           อัต         พ่งในบบเชละ           ดัดรูปแบบเชละ         กระส           ด้วเลข         กระส           ระเภท:         ระเภท:                                                                                                    | Microsoft Exe       มอง       J       ~ %       ด้วเลข       G       ลล์       รัดแนว     แบบอื่อ                                                                                                    | cel                                                                                                    | รังกรุปป                                                                                                    | แบบ จัดรูปแบบ<br>ไข - เป็นการาง<br>ลักษณะ<br>I<br>การเดิม                                                                                                    | EN     | ິ⇒ ແນ<br>≌ື ແນ<br>ເຮັ                                                                                                    | ี่ ี่ ี่ <b>(</b> ))<br>กรก +<br>J +<br>ไม่ +<br>ไม่ +<br>เนบบ +<br>เลล์<br>K                                                                                                    | <ul> <li>τ</li> <li>τ</li></ul> | 10<br>3/2/<br>๑ ๔<br>๔<br>๔<br>๔<br>๔<br>๔<br>๔<br>๔<br>๕<br>๔<br>๕<br>๕<br>๕<br>๕<br>๕<br>๕<br>๕<br>๕<br>๕<br>๕                                                                                                    |
| Constant of the second second se                                                                                                    |                                                                                                    | د الم                                                                                                    |                                                                                                    | บ้อมูล ดะ                                                                                                    | อัต         สมุดงาน1 -           รวจทาน         มุมะ           อัต         ทั่วไป           อัต         รูปแบบเชล           ด้วเลข         กระ           กระ         กระ           ระเภท:         ร้างลย                                                                                                    | พicrosoft Exe           มอง           J           ~ %         1           ด้วเลข           G           สล์           รัดแนว         แบบอ้                                                                                                    | cel<br>* ۲۰۰۰ ۲۰۰۰ ۲۰۰۰ ۲۰۰۰ ۲۰۰۰ ۲۰۰۰ ۲۰۰۰ ۲۰                                                                                                    | รัง<br>รรักรูปประการ<br>มมเงื่อน<br>สันขอบ                                                                                                    | แบบ จัดรูปแบก<br>โข - เป็นกราง<br>ลักษณะ<br>I<br>การเดิม                                                                                                    | EN     | ▲ ∰<br>]* ແ<br>]] ນ<br>ເປ                                                                                                    | ())<br>())<br>())<br>())<br>())<br>())<br>())<br>())                                                                                                    | 2 ·                                                                                                    | 100<br>3/2/<br>a @<br>A<br>Z<br>Z<br>A<br>Z<br>Z<br>A<br>Z<br>Z<br>A<br>Z<br>Z<br>A<br>Z<br>Z<br>Z<br>Z<br>Z<br>Z                                                                                                    |
| Taho<br>Minusn<br>Minusn<br>Minu |                                                                                                    | ۱۹۱۱     ۱۹۰     ۱۹۰       ۱1     ۰     ۸°       ۰     ۵۰     ۲       ۶5     ƒ <sub>4</sub> C                                                                                                    | О<br>(9)<br>(9)<br>(9)<br>(9)<br>(9)<br>(9)<br>(9)<br>(9)                                                                                                    | ぜอมูล ดา     ぜอมูล ดา        ข้อมูล ดา       =       >       =       >       =       >       =       ::       ::       ::       ::       ::       ::       ::       ::       ::       ::       ::       ::       ::       ::       ::       ::       ::       ::       ::       ::       ::       ::       ::       ::       ::       ::       ::       ::       ::       ::       ::       ::       ::       ::       ::       ::       ::       ::       ::       ::       ::       ::       ::       ::       ::       ::       ::       ::       ::       ::       ::       ::       ::       :: <td::< td="">       ::       <td:< td=""><td>สมุดงาน1 -<br/>รวจทาน มุมม<br/>รวจทาน มุมม<br/>มี<br/>ทั่วไป<br/>มี<br/>รวงกาน มุมม<br/>ทั่วไป<br/>มี<br/>รักรูปแบบเช่ล<br/>รัวเลข การข์<br/>ระเภท:<br/>การข์<br/>การข์<br/>การข์<br/>การข์<br/>การข์</td><td>Microsoft Exa           มอง           J           %         ,           ด้วเลข           G           ลล์           รัดแนว         แบบเอ็</td><td>хорос         па           сеl         па           8         403           Га         па           Га         па           бланта         ца           бланта         ца           бланта         ца</td><td>ເຊັ່ງ ແລະ ເຊິ່ງ ແລະ ເຊິ່ງ ແລະ ເຊັ</td><td>แบบ จัดรูปแบบ<br/>โข - เป็นเกราง<br/>ลักษณะ<br/>I<br/></td><td>EN</td><td><ul> <li>#</li> <li>#</li> <li>min</li> <li>#</li> <li>#</li> <li>min</li> </ul></td><td>11))<br/>150</td><td>Σ         -         -         -         -         -         -         -         -         -         -         -         -         -         -         -         -         -         -         -         -         -         -         -         -         -         -         -         -         -         -         -         -         -         -         -         -         -         -         -         -         -         -         -         -         -         -         -         -         -         -         -         -         -         -         -         -         -         -         -         -         -         -         -         -         -         -         -         -         -         -         -         -         -         -         -         -         -         -         -         -         -         -         -         -         -         -         -         -         -         -         -         -         -         -         -         -         -         -         -         -         -         -         -         -         -         -</td><td>100<br/>3/2/<br/>๑ (จิ)<br/>๑ (จิ)<br/>รับปล่าดับประกรอง<br/>การแก้ไ<br/>L</td></td:<></td::<>                                                                                                    | สมุดงาน1 -<br>รวจทาน มุมม<br>รวจทาน มุมม<br>มี<br>ทั่วไป<br>มี<br>รวงกาน มุมม<br>ทั่วไป<br>มี<br>รักรูปแบบเช่ล<br>รัวเลข การข์<br>ระเภท:<br>การข์<br>การข์<br>การข์<br>การข์<br>การข์                                                                                                    | Microsoft Exa           มอง           J           %         ,           ด้วเลข           G           ลล์           รัดแนว         แบบเอ็                                                                                                    | хорос         па           сеl         па           8         403           Га         па           Га         па           бланта         ца           бланта         ца           бланта         ца                                                                                                    | ເຊັ່ງ ແລະ ເຊິ່ງ ແລະ ເຊິ່ງ ແລະ ເຊັ                                                                                                    | แบบ จัดรูปแบบ<br>โข - เป็นเกราง<br>ลักษณะ<br>I<br>                                                                                                    | EN     | <ul> <li>#</li> <li>#</li> <li>min</li> <li>#</li> <li>#</li> <li>min</li> </ul>                                                                                                    | 11))<br>150                                                                                                    | Σ         -         -         -         -         -         -         -         -         -         -         -         -         -         -         -         -         -         -         -         -         -         -         -         -         -         -         -         -         -         -         -         -         -         -         -         -         -         -         -         -         -         -         -         -         -         -         -         -         -         -         -         -         -         -         -         -         -         -         -         -         -         -         -         -         -         -         -         -         -         -         -         -         -         -         -         -         -         -         -         -         -         -         -         -         -         -         -         -         -         -         -         -         -         -         -         -         -         -         -         -         -         -         -         -         -         -                                                                                                    | 100<br>3/2/<br>๑ (จิ)<br>๑ (จิ)<br>รับปล่าดับประกรอง<br>การแก้ไ<br>L                                                                                                    |
| Comparison of the second second                                                                                                    | a   -<br>uwsn                                                                                                    | د<br>د<br>د<br>د<br>د<br>د<br>د<br>د<br>د<br>د<br>د<br>د<br>د<br>د                                                                                                    | ۲۹۵۶ ط۲۹۵<br>۲۹۵۶ ط۲۹۵<br>۲۹۵۶ – ۲۹۵<br>۲۹۵<br>۲۹۵<br>۲۹۵<br>۲۹۵<br>۲۹۵<br>۲۹۵<br>۲۹۵                                                                                                    | <ul> <li>บ้อมูล ดา</li> <li>ごをまままま</li> <li>ごをまままま</li> <li>「</li> <li>「</li> <li>「</li> <li>「</li> <li>「</li> <li>「</li> <li>「</li> <li>」</li> <li>」&lt;</li></ul>                                                                                                    | สมุดงาน1 -<br>รวจทาน มุม<br>รวจทาน มุม                                                                                                    | Microsoft Exa           มอง           มอง           มอง           G           ด้วเลข           G           ลล์           รัดแนง         แบบเอื           มอง                                                                                                    | ง         ง         ง         กา           ๑         ง         กา         กา           ๑         ง         กา         กา           ๑         ง         กา         กา           ๑         ง         กา         กา           ๑         ง         กา         กา           ๑         กา         กา         กา           ๑         กา         กา         กา                                                                                                    | เริ่าดรูปป<br>มเร็จแรง<br>เมเร็อน"                                                                                                    | แมม จัดรูปแบม<br>ใน - เป็นตาราง<br>ถ้าษณะ<br>I<br>                                                                                                    | EN     | ົ                                                                                                    | nsn ×<br>J ×<br>Juuu ×<br>K                                                                                                    | Σ                                                                                                    | 10<br>3/2/<br>๑ ©<br>๕๔๔<br>เมษาคับ<br>เมษาคับ<br>เมษาค์<br>เมษาค์<br>เมา<br>เกา<br>เปรา<br>เปรา<br>เปรา<br>เปรา<br>เปรา<br>เปรา<br>เปรา<br>เปร                                                                                                    |
| V V V V<br>VIIIUSA<br>VIIIUSA<br>VIIIIUSA<br>VIIIUSA<br>VIIIUSA<br>VIIIUSA<br>VIIIUSA<br>VIIIUSA<br>VIIIUSA<br>VIIIUSA<br>VIIII                                                                                                    | a   =<br>unsn<br>ma →<br>I U +   E<br>unuñn<br>Ectrieval<br>m<br>Call Number<br>Item                                                                                                    | د الم الم الم الم الم الم الم الم الم الم                                                                                                    | ر<br>بن<br>بن<br>بن<br>بن<br>بن<br>بن<br>بن<br>بن<br>بن<br>بن                                                                                                    | <ul> <li>บ้อมูล ดา</li> <li>บ้อมูล ดา</li> <li>ごま 違: 違:</li> <li>ごま 違: 違:</li> <li>「การจัดแนว</li> </ul>                                                                                                    | สมุดงาน1 -<br>รวจทาน มุม<br>รวจทาน มุม                                                                                                    | Містоsoft Ехи           มอง           J           ~ % , รื่           ด้วเลข           G           ลล์           Seaux           แบบบอ้                                                                                                    | เมระระ         เล่า           เล่า         เล่า           เล่า         เล่า           เล่า         เล่า           เล่า         เล่า           เล่า         เล่า           เล่า         เล่า           เล่า         เล่า           เล่า         เล่า                                                                                                    | ะรัดรูปป<br>มมเรือน"<br>มี<br>สันขอบ                                                                                                    | แบบ จัดรูปแมบ<br>โบ - เป็นตราง<br>ดักษณะ<br>I<br>การเดิม                                                                                                    | EN     | ົ <b>ເ</b><br>ອີ* ແນ<br>ອີ* ແນ<br>ເປັ<br>ເປັ                                                                                                    | (1)<br>(1)<br>(1)<br>(1)<br>(1)<br>(1)<br>(1)<br>(1)                                                                                                    | κ         μ           κ         μ                                                                                                    | 100<br>3/2/<br>3/2/<br>100<br>3/2/<br>100<br>100<br>100<br>100<br>100<br>100<br>100<br>10                                                                                                    |
| Control Control Contro Control Control Control Control Control Control Control Control Co                                                                                                    | a v v v v v v v v v v v v v v v v v v v                                                                                                    | د د د د د د د د د د د د د د د د د د د                                                                                                    | ر<br>بر المع<br>بر المع<br>بر المع<br>بر المع<br>بر المع<br>بر المع<br>بر المع<br>بر المع<br>بر المع<br>بر المع<br>بر المع<br>بر المع<br>بر المع<br>بر المع<br>بر المع<br>بر المع<br>بر المع<br>المع<br>المع<br>المم<br>المم<br>المم<br>المم<br>المم<br>المم<br>المم<br>المم<br>المم<br>المم<br>المم<br>المم<br>المم<br>المم<br>المم<br>المم<br>المم<br>المم<br>المم<br>المم<br>المم<br>المم<br>المم<br>المم<br>المم<br>المم<br>المم<br>المم<br>المم<br>المم<br>المم<br>المم<br>المم<br>المم | <ul> <li>บ้อมูล ดา</li> <li>」     <li>」     </li> <li>」     <li>」     <li>」     <li>」     <li>」     <li>」     <li>」     <li>」     <li>」     <li>」     <li>」     </li> <li>」     </li> <li>」     </li> <li>」     </li> <li>」     </li> <li>」     </li> <li>」     </li> <li>」     </li> <li>」      </li> <li>」     </li> <li>」      </li> <li>」      </li> <li>」      </li> <li>」     </li> <li>」      </li> <li>」     </li> <li>」      </li> <li>」      </li> <li>」      </li> <li>」      </li> <li>」      </li> <li>」     </li> <li>」      </li> <li>」      </li> <li>」      </li> </li> <li>」      </li></li></ul>                                                                                                    | สมุดงาน1 -<br>รวจทาน มุม<br>รวจทาน มุม<br>มิ<br>มิ<br>มิ<br>มิ<br>ระเภท:<br>การส์<br>ระเภท:<br>การส์<br>ระเภท:<br>การส์<br>ระเภท:<br>การส์<br>ระเภท:<br>การส์<br>ระเภท:<br>การส์<br>ระเภทน<br>มิ<br>มิ<br>มิ<br>มิ<br>มิ<br>มิ<br>มิ<br>มิ<br>มิ<br>มิ                                                                                                    | Μicrosoft Exa           μαλ           μαλ           β           β                                                                                                    | ເຂຍ           ເພງ           ເພງ                                                                                                    | เรล้ดรูปป<br>เรล้ดรูปป<br>มมเงื่อนไ<br>เมเงื่อนไ                                                                                                    | แมบ จัดรูปแบบ<br>ใบ - เป็นตาราง<br>สักษณะ<br>I                                                                                                    | EN     | ົ ∎<br>≣ະ ແນ<br>ອີ* ໜີ<br>ອີງປີ<br>ເຫ                                                                                                    | а (1))<br>пла т<br>л т<br>л т<br>л т<br>л т<br>л т<br>л т<br>л т<br>л т<br>л т<br>л                                                                                                    | κ         μ           κ         μ                                                                                                    | 10<br>3/2/<br>3/2/<br>2/<br>10<br>10<br>10<br>10<br>10<br>10<br>10<br>10<br>10<br>10<br>10<br>10<br>10                                                                                                    |
| V V V V V V V V V V V V V V V V V V V                                                                                                    | a v v v v v v v v v v v v v v v v v v v                                                                                                    | دفتراه دی ساینه دو           ۱۱         ۸°           ۲         ۵۰           ۶         ۶           ۲         ۲           ۲         ۲           ۲         ۲           ۲         ۲           ۲         ۲           ۲         ۲           ۲         ۲           ۲         ۲           ۲         ۲           ۲         ۲           ۲         ۲           ۲         ۲           ۲         ۲           ۲         ۲           ۲         ۲           ۲         ۲           ۲         ۲           ۲         ۲           ۲         ۲           ۲         ۲           ۲         ۲           ۲         ۲           ۲         ۲           ۲         ۲           ۲         ۲           ۲         ۲           ۲         ۲           ۲         ۲           ۲         ۲           ۲         ۲           ۲         ۲           ۲         ۲                                                                                                    | ر<br>بنا<br>بنا<br>بنا<br>بنا<br>بنا<br>بنا<br>بنا<br>بنا                                                                                                    | ปัญญุล ดา<br>ปัญญุล ดา<br>■ 参・<br>= 读 读<br>การจัดแนว<br>E<br>โ<br>โ<br>โ<br>โ<br>โ<br>โ<br>โ<br>โ<br>โ<br>โ<br>โ<br>โ<br>โ<br>โ<br>โ<br>โ                                                                                                    | สมุดงาน1 -<br>รวจทาน มุม<br>รวจทาน มุม<br>โระ<br>ทั่วใน<br>โระ<br>ระเภท:<br>รั่วไป<br>โรเลข กระ<br>ระเภท:<br>รั่วไป<br>โรเลข กระ<br>ระเภท:<br>รั่วไป<br>โรเลข กระ<br>ระเภท:<br>รั่วไป<br>โรเลข กระ<br>ระเภท:<br>กระ<br>รั่วไป<br>โรเลข กระ<br>รั่วไป<br>โรเลข กระ<br>รั่วไป<br>รั่วไป<br>รั่วไป<br>เปลร์ราน<br>รั่วไป<br>รั่วไปรั่วไป<br>รั่วไป<br>รั่วไป<br>รั่วไป<br>รั่วไป<br>รั่วไป<br>รั่วไป<br>ร้าวไป<br>รั่วไป<br>รั่วไป<br>รั่วไป<br>รั่วไป<br>รั่วไป<br>รั่วไป<br>รั่วไป<br>รั่วไป<br>รั่วไป<br>ร้าวไป<br>รั่วไป<br>รั่วไป<br>รั่วไป<br>ร้าวไป<br>ร้าวไป<br>ร้าวไป<br>ร้าวไป<br>ร้าวไป<br>ร้าวไป<br>ร้าวไป<br>ร้าวไป<br>ร้าวไป<br>ร้าวไป<br>ร้า<br>ร้าวไป<br>ร้าวไป<br>ร้าวไป<br>ร้าวไป<br>ร้า<br>ร้า<br>ร้าวไป<br>ร้าวไป<br>ร้าวไป<br>ร้าวไป<br>ร้า<br>ร้าวไป<br>ร้าวไป<br>ร้า<br>ร้า<br>ร้า<br>ร้า<br>ร้า<br>ร้า<br>ร้าว<br>ร้า<br>ร้า<br>ร้า<br>ร้า<br>ร้มา<br>ร้า<br>ร้า<br>ร้า<br>ร้<br>ร้า<br>ร้า<br>ร้า<br>ร้า<br>ร้า<br>ร้า                                                                                                    | Μicrosoft Exa           μου           β           φ           β           φ           β           φ           β           φ           β           β                                                                                                    | ເcel                                                                                                    | มเรื่อนไป<br>เราลัดรูปป<br>สันขอบ                                                                                                    | แมม จัดรูปแบม<br>ใช - เป็นตาราง<br>ลักษณะ<br>I<br>การเดิม                                                                                                    | EN     | ▲ #                                                                                                    | ирон (1)<br>(1)<br>(1)<br>(1)<br>(1)<br>(1)<br>(1)<br>(1)                                                                                                    | Image: Non-State         C           C         C           C         C           C         C           C         C           C         C           C         C           C         C                                                                                                    | 10<br>3/2/<br>3/2/<br>10<br>10<br>10<br>10<br>10<br>10<br>10<br>10<br>10<br>10<br>10<br>10<br>10                                                                                                    |
| H1<br>A<br>3/2/2016<br>eneral-<br>trieval-<br>orm-00<br>A<br>Beneral R<br>For<br>sorted By: c<br>Doc<br>Number<br>92820                                                                                                    | a viewsn<br>ma viewsn<br>ma viewsn                                                                                                    | ۱۹۲۱ Гезонийниз           ۱۱         ۸           ۲         ۵           ۶         ƒ           ƒ         0           ۲         0           ۲         0           ۲         0           ۲         0           ۲         0           ۲         10           ۲         10           ۲         10           ۲         10           ۲         10           ۲         10           ۲         10           ۲         10           ۲         10           ۲         10           ۲         10           ۲         10           ۲         10           ۲         10           ۲         10           ۲         10           ۲         10           ۲         10           ۲         10           ۲         10           ۲         10           ۲         10           ۲         10           ۲         10           ۲         10           ۲                                                                                                    | ر من المالي المالي الم                                                                                                    | ป้อมูล ดะ<br>ป้อมูล ดะ<br>= ≫ -<br>= ≱ รัะ<br>การจัดแนว<br>E<br>Subli<br>TRU L                                                                                                    | สมุดงาน1 -<br>รวจทาน มุม<br>รวจทาน มุม<br>โต่า ทั่วไป<br>โต่า ที่ว่า<br>ระเภท:<br>ร้างไป<br>ระเภท:<br>ร้างไป<br>ระเภท:<br>ร้างไป<br>ระเภท:<br>ร้างไป<br>ระเภท:<br>ร้างไป<br>เอเชี<br>เอเชี<br>เอเรา<br>เอเชี<br>เอเชี<br>เอเรี<br>เอเรี<br>เอเรี<br>เอเรี<br>เอเรี<br>เอเรี<br>เอเรี<br>เอเรี<br>เอเรี<br>เอเรี<br>เอเรี<br>เอเรี<br>เอเรี<br>เอเรา<br>เอเรา<br>เอเร<br>เอเรา<br>เอเน<br>เอเรา<br>เอเรา<br>เอเรา<br>เอเรา | Містоsoft Ехи           містоsoft Ехи           маз           У           %           ў           G           аа́           Seauu           Ц           ў           G           аа́           G           аа́                                                                                                    | دوا           ،                                                                                                    |                                                                                                    | แบบ จัดรูปแบบ<br>ใน - เป็นดาราง<br>สักษณะ<br>I<br>การเดิม<br>≠0<br>.00                                                                                                    | EN     | <ul> <li>■</li> <li>□</li> <li>□</li></ul> | (1))<br>(1))<br>(1)) | Image: Non-State         C           C         C           C         C           C         C           C         C           C         C           C         C           C         C           C         C           C         C           C         C           C         C                                                                                                    | 100<br>3/2/<br>100<br>3/2/<br>100<br>100<br>100<br>100<br>100<br>100<br>100<br>100<br>100<br>10                                                                                                    |
| Control Control Contro Control Control Control Control Control Control Control Control Co                                                                                                    | I I + I E     I I + I E     Retrieval ma Call Number Item Sequence 3 1                                                                                                    | เค้าโครงหน้ากระ           11                                                                                                    | Image: Status       Image: Status       Not in Process       Status       Not in Process       Not in Process       Not in Process                                                                                                    | ป้อมูล ดะ<br>ป้อมูล ดะ<br>= ≫ -<br>= ‡ ‡ ‡<br>การจัดแนว<br>E<br>Subli (<br>นี่<br>บ้า<br>บ้า<br>บ้า<br>บ้า<br>บ้า<br>บ้า<br>บ้อมูล<br>E                                                                                                    | สมุดงาน1 -<br>รวจทาน มุม<br>รวจทาน มุม<br>โต่า<br>เข้า เข้า<br>เข้า<br>ระเภท:<br>ก้าน<br>กระร์<br>การะ<br>การะ<br>การะ<br>การะ<br>การะ<br>การะ<br>การะ<br>การะ                                                                                                    | Містоsoft Ехи           зава           - % ,           - % ,           - % ,           - % ,           - % ,           - % ,           - % ,           - % ,           - % ,           - % ,           - % ,           - % ,           - % ,           - % ,           - % ,           - % ,           - % ,           - % ,           - % ,           - % ,           - % ,           - % ,           - % ,           - % ,           - % ,           - % ,           - % ,           - % ,           - % ,           - % ,           - % ,           - % ,           - % ,           - % ,           - % ,           - % ,           - % ,           - % ,           - % ,           - % ,           - % ,           - % ,           - % ,           - % ,           - % ,           - % , <td< td=""><td>دوا           سیمی از مینی           ۱۰۰۰           ۲۰۰۰           ۱۰۰۰           ۲۰۰۰           ۲۰۰۰           ۲۰۰۰           ۲۰۰۰           ۲۰۰۰           ۲۰۰۰           ۲۰۰۰           ۲۰۰۰           ۲۰۰۰           ۲۰۰۰           ۲۰۰۰           ۲۰۰۰           ۲۰۰۰           ۲۰۰۰           ۲۰۰۰           ۲۰۰۰           ۲۰۰۰           ۲۰۰۰           ۲۰۰۰           ۲۰۰۰           ۲۰۰۰           ۲۰۰۰           ۲۰۰۰           ۲۰۰۰           ۲۰۰۰           ۲۰۰۰           ۲۰۰۰           ۲۰۰۰           ۲۰۰۰           ۲۰۰۰           ۲۰۰۰           ۲۰۰۰           ۲۰۰۰           ۲۰۰۰           ۲۰۰۰           ۲۰۰۰           ۲۰۰۰           ۲۰۰۰           ۲۰۰۰           ۲۰۰۰           ۲۰۰۰           ۲۰۰۰           ۲۰۰۰           ۲۰۰۰           ۲۰۰۰<!--</td--><td>₽±0 ₽±0 ₽±0<td><ul> <li>แมม จิดรูปแบน จิดรูปแบน จิดรูปแบน จิตรูปแบน เป็นดาราจ สักษณะ</li> <li>I</li> <li>ทารเดิม</li> <li>#0</li> <li>.00</li> </ul></td><td>EN</td><td>ົ <b>ແ</b><br/>ິ≌ີ ແນ<br/>ິ≌ີ ຊີງ<br/>ເຮ</td><td>(ม)<br/>(ม)<br/>(ม)<br/>(1)<br/>(1)<br/>(1)<br/>(1)<br/>(1)<br/>(1)<br/>(1)<br/>(1)<br/>(1)<br/>(1</td><td>κ     τ       κ     τ       κ<!--</td--><td>100<br/>3/2/<br/>100<br/>100<br/>100<br/>100<br/>100<br/>100<br/>100<br/>100<br/>100<br/>10</td></td></td></td></td<> | دوا           سیمی از مینی           ۱۰۰۰           ۲۰۰۰           ۱۰۰۰           ۲۰۰۰           ۲۰۰۰           ۲۰۰۰           ۲۰۰۰           ۲۰۰۰           ۲۰۰۰           ۲۰۰۰           ۲۰۰۰           ۲۰۰۰           ۲۰۰۰           ۲۰۰۰           ۲۰۰۰           ۲۰۰۰           ۲۰۰۰           ۲۰۰۰           ۲۰۰۰           ۲۰۰۰           ۲۰۰۰           ۲۰۰۰           ۲۰۰۰           ۲۰۰۰           ۲۰۰۰           ۲۰۰۰           ۲۰۰۰           ۲۰۰۰           ۲۰۰۰           ۲۰۰۰           ۲۰۰۰           ۲۰۰۰           ۲۰۰۰           ۲۰۰۰           ۲۰۰۰           ۲۰۰۰           ۲۰۰۰           ۲۰۰۰           ۲۰۰۰           ۲۰۰۰           ۲۰۰۰           ۲۰۰۰           ۲۰۰۰           ۲۰۰۰           ۲۰۰۰           ۲۰۰۰           ۲۰۰۰           ۲۰۰۰ </td <td>₽±0 ₽±0 ₽±0<td><ul> <li>แมม จิดรูปแบน จิดรูปแบน จิดรูปแบน จิตรูปแบน เป็นดาราจ สักษณะ</li> <li>I</li> <li>ทารเดิม</li> <li>#0</li> <li>.00</li> </ul></td><td>EN</td><td>ົ <b>ແ</b><br/>ິ≌ີ ແນ<br/>ິ≌ີ ຊີງ<br/>ເຮ</td><td>(ม)<br/>(ม)<br/>(ม)<br/>(1)<br/>(1)<br/>(1)<br/>(1)<br/>(1)<br/>(1)<br/>(1)<br/>(1)<br/>(1)<br/>(1</td><td>κ     τ       κ     τ       κ<!--</td--><td>100<br/>3/2/<br/>100<br/>100<br/>100<br/>100<br/>100<br/>100<br/>100<br/>100<br/>100<br/>10</td></td></td>                                                                                                    | ₽±0 ₽±0 <td><ul> <li>แมม จิดรูปแบน จิดรูปแบน จิดรูปแบน จิตรูปแบน เป็นดาราจ สักษณะ</li> <li>I</li> <li>ทารเดิม</li> <li>#0</li> <li>.00</li> </ul></td> <td>EN</td> <td>ົ <b>ແ</b><br/>ິ≌ີ ແນ<br/>ິ≌ີ ຊີງ<br/>ເຮ</td> <td>(ม)<br/>(ม)<br/>(ม)<br/>(1)<br/>(1)<br/>(1)<br/>(1)<br/>(1)<br/>(1)<br/>(1)<br/>(1)<br/>(1)<br/>(1</td> <td>κ     τ       κ     τ       κ<!--</td--><td>100<br/>3/2/<br/>100<br/>100<br/>100<br/>100<br/>100<br/>100<br/>100<br/>100<br/>100<br/>10</td></td>                                                                                                    | <ul> <li>แมม จิดรูปแบน จิดรูปแบน จิดรูปแบน จิตรูปแบน เป็นดาราจ สักษณะ</li> <li>I</li> <li>ทารเดิม</li> <li>#0</li> <li>.00</li> </ul>                                                                                                    | EN     | ົ <b>ແ</b><br>ິ≌ີ ແນ<br>ິ≌ີ ຊີງ<br>ເຮ                                                                                                    | (ม)<br>(ม)<br>(ม)<br>(1)<br>(1)<br>(1)<br>(1)<br>(1)<br>(1)<br>(1)<br>(1)<br>(1)<br>(1                                                                                                    | κ     τ       κ     τ       κ </td <td>100<br/>3/2/<br/>100<br/>100<br/>100<br/>100<br/>100<br/>100<br/>100<br/>100<br/>100<br/>10</td>                                                                                                    | 100<br>3/2/<br>100<br>100<br>100<br>100<br>100<br>100<br>100<br>100<br>100<br>10                                                                                                    |
| Control Control C                                                                                                    | a v<br>a v<br>a v<br>a v<br>a v<br>a v<br>a v<br>a v                                                                                                    | เค้าโครงหน้ากระ           11         -           1         -           -         -           -         -           -         -           -         -           -         -           -         -           -         -           -         -           -         -           -         -           -         -           -         -           -         -           -         -           -         -           -         -           -         -           -         -           -         -           -         -           -         -           -         -           -         -           -         -           -         -           -         -           -         -           -         -           -         -           -         -           -         -           -         -           -         -     <                                                                                                    | Image: second second                                                                                                    | ぜอมูล ดะ     ぜอมูล ดะ<br>・         ・         ・                                                                                                    | สมุดงาน1 -<br>รวจทาน มุม<br>รวจทาน มุม<br>เชิ่า ทั่วเป<br>เชิ่า เชิ่า<br>ระเภท:<br>ก้าเลข การข์<br>ระเภท:<br>ก้าเลข การข์<br>ระเภท:<br>ก้าเลข<br>เกลข์เชิ่ม<br>การข์<br>ระเภท:<br>การข์<br>ระเภท:<br>การข์<br>ระเภท:<br>การข์<br>ระเภท:<br>การข์<br>การข์<br>ระเภท:<br>การข์<br>การข์<br>การข์<br>การข์<br>การข์<br>การข์<br>การข์<br>การข์<br>การข์<br>การข์<br>การข์<br>การข์<br>การข์<br>การข์<br>การข์<br>การข้าน<br>การข์<br>การข้าน<br>การข้าน<br>กรายการข้าน<br>การข้าน<br>การข้านกราย<br>การข้าน<br>การข้าน<br>การข้าน<br>การข้าน<br>การข้าน<br>การข้าน<br>การการข้าย                                                                                                    | Μicrosoft Exu           μου           μου           - %           - %           - %           - %           - %           - %           - %           - %           - %           - %           - %           - %           - %           - %           - %           - %           - %           - %           - %           - %           - %           - %           - %           - %           - %           - %           - %           - %           - %           - %           - %           - %           - %           - %           - %           - %           - %           - %           - %           - %           - %           - %           - %           - %           - %           - %           - %           - %                                                                                                    | دوا           ،                                                                                                    |                                                                                                    | ແນນ ຈິດຽປແນນ<br>ໃນ - ເປັນຄາວາວ<br>ຄັກເອແຂ<br>I<br>ກາງເລີນ<br>#0<br>.00<br>.5 # #0.00                                                                                                    | EN     | ົ ແນ<br>ອີ* ແນ<br>ອີ* ສຸສ<br>ເຮ                                                                                                    | (ม)<br>(ม)<br>(ม)<br>(ม)<br>(1)<br>(1)<br>(1)<br>(1)<br>(1)<br>(1)<br>(1)<br>(1)<br>(1)<br>(1                                                                                                    | Image: Non-State         C           C         C           C         C           C         C           C         C           C         C           C         C           C         C           C         C           C         C           C         C           C         C           C         C                                                                                                    | 100<br>3/2/<br>100<br>3/2/<br>100<br>100<br>100<br>100<br>100<br>100<br>100<br>100<br>100<br>10                                                                                                    |
| Constant Section 2015     Constant Section 2015     Constant Sect                                                                                                    | a v<br>avisn<br>ma v<br>I I v<br>B<br>Retrieval<br>m<br>Call Number<br>Sequence<br>3<br>1<br>2                                                                                                    | เค้าโครงหน้ากระ           11         -           -         -           -         -           -         -           -         -           -         -           -         -           -         -           -         -           -         -           -         -           -         -           -         -           -         -           -         -           -         -           -         -           -         -           -         -           -         -           -         -           -         -           -         -           -         -           -         -           -         -           -         -           -         -           -         -           -         -           -         -           -         -           -         -           -         -           -         -     <                                                                                                    | Item<br>Process<br>Not in<br>Process<br>Not in<br>Process                                                                                                    |                                                                                                    | สมุดงาน1 -<br>รวจทาน มุม<br>รวจทาน มุม<br>โต่างว่าไป<br>โต่างว่าไป<br>โต่างการรับ<br>การรับ<br>การราบ<br>การรับ<br>การราบ<br>การรับ<br>การรับ<br>การรับ<br>การรับ<br>การรับ<br>การรับ<br>การรับ<br>การรับ<br>การรับ<br>การรับ<br>การรับ<br>การรับ<br>การรับ<br>การรับ<br>การรับ<br>การรับ<br>การราบ<br>การรับ<br>การราบ<br>การราบ<br>การราบ<br>การราบ<br>การ<br>การ<br>การ<br>การ<br>การ<br>การ<br>การ<br>การ<br>การ<br>การ                                                                                                    | Містоsoft Ехи           задз           удаз           Г           %           ,           ,           ,           ,           ,           ,           ,           ,           ,           ,           ,           ,           ,           ,           ,           ,           ,           ,           ,           ,           ,           ,           ,           ,           ,           ,           ,           ,           ,           ,           ,           ,           ,           ,           ,           ,           ,           ,           ,           ,           ,           ,           ,           ,           ,           ,           ,           ,                                                                                                    | دوا           ه           ه           ه           ه           ه           ه           ٢٥           ٢٥           ٢٥           ٢٦           ٢٩           ٢٩           ٢٩           ٢٩           ٢٩           ٢٩           ٢٩           ٢٩           ٢٩           ٢٩           ٢٩           ٢٩           ٢٩           ٢٩           ٢٩           ٢٩           ٢٩           ٢٩           ٢٩           ٢٩           ٢٩           ٢٩           ٢٩           ٢٩           ٢٩           ٢٩           ٢٩           ٢٩           ٢٩           ٢٩           ٢٩           ٢٩           ٢٩           ٢٩           ٢٩           ٢٩           ٢٩           ٢٩           ٢٩           ٢٩           ٢٩ <td< td=""><td>##0<br/>#↓#0<br/>#↓#0<br/>#↓#0<br/>#↓#0<br/>#↓#0<br/>#↓#0<br/>#↓#0<br/>#↓#0</td><td>ແນນ ຈິດອຸປແນນ<br/>ໃນ - ເປັນຄາກາວ<br/>ຄັກພຣແະ<br/>I<br/></td><td>EN</td><td>ົ <b>ແ</b><br/>ອີ~ ແນ<br/>ອີ* ຄະ<br/>ເສ</td><td>(1))<br/>(1))<br/>(1))</td><td></td><td>10<br/>3/2/<br/>3/2/<br/>2005<br/>2005<br/>2005<br/>2005<br/>2005<br/>2005<br/>2005<br/>2</td></td<> | ##0<br>#↓#0<br>#↓#0<br>#↓#0<br>#↓#0<br>#↓#0<br>#↓#0<br>#↓#0<br>#↓#0                                                                                                    | ແນນ ຈິດອຸປແນນ<br>ໃນ - ເປັນຄາກາວ<br>ຄັກພຣແະ<br>I<br>                                                                                                    | EN     | ົ <b>ແ</b><br>ອີ~ ແນ<br>ອີ* ຄະ<br>ເສ                                                                                                    | (1))<br>(1))<br>(1)) |                                                                                                    | 10<br>3/2/<br>3/2/<br>2005<br>2005<br>2005<br>2005<br>2005<br>2005<br>2005<br>2                                                                                                    |
| Constant of the second second se                                                                                                    | Retrieval<br>mm<br>Call Number<br>Item<br>Sequence<br>3<br>1<br>2                                                                                                    | เค้าโครงหน้ากระ           11         -         A           -         -         -         -           -         -         -         -         -           -         -         -         -         -         -           -         -         -         -         -         -         -         -         -         -         -         -         -         -         -         -         -         -         -         -         -         -         -         -         -         -         -         -         -         -         -         -         -         -         -         -         -         -         -         -         -         -         -         -         -         -         -         -         -         -         -         -         -         -         -         -         -         -         -         -         -         -         -         -         -         -         -         -         -         -         -         -         -         -         -         -         -         -         -         -         -         -                                                                                                    | Item<br>Process<br>Not in<br>Process<br>Not in<br>Process                                                                                                    | ぜ่อมูล ดาว                                                                                                    | สมุดงาน1 -<br>รวจทาน มุม<br>รวจทาน มุม                                                                                                    | Microsoft Exa<br>Microsoft Exa<br>Micros                                                                                                    | دوا           ه هوالي المحالي           ه هوالي المحالي           ه هوالي المحالي           ه موالي المحالي           ه موالي المحالي           ه موالي المحالي           ه موالي المحالي           ه موالي المحالي           ه موالي المحالي           ه موالي المحالي           ه موالي المحالي           ه موالي المحالي           ه موالي المحالي           ه موالي المحالي           ه موالي المحالي           ه محالي           ه محالي           ه محالي           ه محالي           ه محالي           محالي المحالي           محالي المحالي                                                                                                    | ##0 ##0 <td>ແນນ ຈິດຽປແນນ<br/>ໃນ - ເປັນຄາວາວ<br/>ລັກພແະ<br/>I<br/>I<br/>ກາງເດີນ<br/>#0<br/>ຄາກົມລຸບູ່ລັນໃດລັງ</td> <td>EN</td> <td><ul> <li>■</li> <li>□</li> <li>□</li></ul></td> <td>∎ 1))</td> <td>■ x ■ x ■ x<td>10<br/>3/2/<br/>3/2/<br/>20<br/>20<br/>20<br/>20<br/>20<br/>20<br/>20<br/>20<br/>20<br/>20<br/>20<br/>20<br/>20</td></td> | ແນນ ຈິດຽປແນນ<br>ໃນ - ເປັນຄາວາວ<br>ລັກພແະ<br>I<br>I<br>ກາງເດີນ<br>#0<br>ຄາກົມລຸບູ່ລັນໃດລັງ                                                                                                    | EN     | <ul> <li>■</li> <li>□</li> <li>□</li></ul> | ∎ 1))                                                                                                    | ■ x ■ x <td>10<br/>3/2/<br/>3/2/<br/>20<br/>20<br/>20<br/>20<br/>20<br/>20<br/>20<br/>20<br/>20<br/>20<br/>20<br/>20<br/>20</td>                                                                                                    | 10<br>3/2/<br>3/2/<br>20<br>20<br>20<br>20<br>20<br>20<br>20<br>20<br>20<br>20<br>20<br>20<br>20                                                                                                    |
| Control Control C                                                                                                    | Image: Constraint of the second second secon                                                                                                    | เค้าโครงหน้ากระ           11         A           -         A           -         A     <                                                                                                    | Image: Second second second                                                                                                    | تَعْنَى اللهِ اللهِ اللهُ اللهُ اللَّ اللهُ اللهُ مُلاَ اللهُ مُلاَ اللهُ لَاللَّ اللهُ اللهُ اللهُ ا                                                                                                    | สมุดงาน1 -<br>รวจทาน มุม<br>รวจทาน มุม                                                                                                    | Microsoft Exa<br>Juas<br>J<br>% , %<br>Å , %<br>Å , %                                                                                                    | ເຂຍ           ເພງ           ເພງ                                                                                                    | ##0 ##0                                                                                                    | แมบ จัดรูปแบบ<br>ใบ - เป็นตาราง<br>สักษณะ           I           ทารเดิม           คุณ           คุณ           คุณ           คุณ           คุณ           คุณ           คุณ           คุณ           คุณ           คุณ           คุณ           คุณ           คุณ           คุณ           คุณ           คุณ           คุณ           คุณ | EN     | ▲ ■                                                                                                    | алба *<br>цэ)<br>К<br>К<br>[                                                                                                    | κ         κ           κ         κ                                                                                                    | 10<br>3/2/<br>3/2/<br>20<br>20<br>20<br>20<br>20<br>20<br>20<br>20<br>20<br>20<br>20<br>20<br>20                                                                                                    |
| Construction     Construction     C                                                                                                    | Image: Constraint of the second second secon                                                                                                    | เค้าโครงหน้ากระ           11         A*           -         3           -         3           -         3           -         3           -         3           -         3           -         3           -         3           -         3           -         3           -         3           -         3           -         3           -         3           -         3           -         3           -         3           -         3           -         3           -         3           -         3           -         3           -         3           -         3           -         3           -         3           -         3           -         3           -         3           -         3           -         3           -         3           -         3           -         3                                                                                                    | RIM GRS<br>A<br>A<br>A<br>A<br>A<br>A<br>A<br>A<br>A<br>A<br>A<br>A<br>A                                                                                                    | τίουμα         στ           τίουμα         στ           Ξ         τ           Ξ         τ           Ποτοία         1           Ν         1           Ν         1                                                                                                    | สมุดงาน1 -<br>รวจทาน มุม<br>รวจทาน มุม<br>ตัวเลข ทั่งวิน<br>ตัวเลข การส่<br>ระเภท:<br>รั่วไป<br>รั่วเลข การส่<br>ระเภท:<br>รั่วไป<br>รั่วเลข การส่<br>ระเภท:<br>รั่วไป<br>รั่วเลข การส่<br>ระเภท:<br>การส่<br>การส่<br>การสายการส่<br>การส่<br>การส่<br>การส่<br>การส่<br>การสายการส่<br>การสายการส่<br>การส่<br>การส่<br>การสายการส่<br>การสายการส่<br>การสายการสายการสายการส่<br>การสายการสายการายการ                                                                                                    | Microsoft Exa<br>Nacional Antipactica<br>Microsoft Exa<br>Nacional Antipactica<br>Microsoft E                                                                                                    | ເcel           ເcel           ເຄື່ອງ           ຄຳຄາ           ຄຳຄາ           ເຄື່ອງ           ເຄື່ອງ           ເຄືອງ           ເຄືອງ           ເຄືອງ           ເຄືອງ           ເຄືອງ           ເຄືອງ           ເຄືອງ           ເຄືອງ     <                                                                                                    | ₽ = 0                                                                                                    | มมบ จัดรูปแบบ<br>ใช - เป็นตาราง<br>ลักษณะ<br>I<br>การเดิม #0 .00 .00                                                                                                    | EN     | ▲ #                                                                                                    | 1) 1) 10 10 10 10 10 10 10 10 10 10 10 10 10                                                                                                    | κ         μ           κ         μ                                                                                                    | 100<br>3/2/<br>3/2/<br>2015<br>2015<br>2015<br>2015<br>2015<br>2015<br>2015<br>2015                                                                                                    |
| Control Control Contro Control Control Control Control Control Control Control Control Co                                                                                                    | Image: Constraint of the second second se                                                                                                    | เค้าโครงหน้ากระ           11         A*           -         3-           -         3-           -         5-           Jk         C   Title           วิจัยประเทศ         -           วิจัยประเทศ         -           ระเทศ         -           อางาง         -           สังคมศาสตร์ =         -           ระเทศ         -           Blackie's         dictionary of computer           coline c /         /                                                                                                    | A THE GRANT      A THE GRANT      A                                                                                                    | ψίουμα       er         ψίουμα       er         Ξ       š         Ξ       š <tr< td=""><td>สมุดงาน1 -<br/>รวจทาน มุม<br/>รวจทาน มุม<br/>โช่ง<br/>โช่ง<br/>โช่ง<br/>โช่ง<br/>โช่ง<br/>โช่ง<br/>โช่ง<br/>โช่ง</td><td>Microsoft Exu<br/>Nacrosoft Exu<br/>Nacros</td><td>ເcel           ເcel           ເcel           ເcel           ເcel           ເcel           ເcel           ເcel           ເcel           ເcel           ເcel           ເcel           itage           itage     <td>***0 ***0 ***0 ***0 ****0 *****0 *****0 *****0 *****0 *****0 *****0 *****0 *****0 ******0 ******0 ******0 ******0 ******0 ******0 ******0 ******0 ******0 ******0 ******0 ******0 ******0 ******0 *******0 **********************************</td><td>แมม จัดรูปแบม<br/>โข - เป็นตาราจ<br/>ดักษณะ<br/>I<br/>ทารเดิม ≠0 .00 ±,≠=0.00 .00 ±,≠=0.00 .00 ±,≠=0.00</td><td>EN</td><td><ul> <li>■</li> <li>■</li></ul></td><td>1 (1))<br/>nsn</td><td>Ι     Ι       Ι     Ι       Ι<!--</td--><td></td></td></td></tr<> | สมุดงาน1 -<br>รวจทาน มุม<br>รวจทาน มุม<br>โช่ง<br>โช่ง<br>โช่ง<br>โช่ง<br>โช่ง<br>โช่ง<br>โช่ง<br>โช่ง                                                                                                    | Microsoft Exu<br>Nacrosoft Exu<br>Nacros                                                                                                    | ເcel           ເcel           ເcel           ເcel           ເcel           ເcel           ເcel           ເcel           ເcel           ເcel           ເcel           ເcel           itage           itage <td>***0 ***0 ***0 ***0 ****0 *****0 *****0 *****0 *****0 *****0 *****0 *****0 *****0 ******0 ******0 ******0 ******0 ******0 ******0 ******0 ******0 ******0 ******0 ******0 ******0 ******0 ******0 *******0 **********************************</td> <td>แมม จัดรูปแบม<br/>โข - เป็นตาราจ<br/>ดักษณะ<br/>I<br/>ทารเดิม ≠0 .00 ±,≠=0.00 .00 ±,≠=0.00 .00 ±,≠=0.00</td> <td>EN</td> <td><ul> <li>■</li> <li>■</li></ul></td> <td>1 (1))<br/>nsn</td> <td>Ι     Ι       Ι     Ι       Ι<!--</td--><td></td></td>                                                                                                    | ***0 ***0 ***0 ***0 ****0 *****0 *****0 *****0 *****0 *****0 *****0 *****0 *****0 ******0 ******0 ******0 ******0 ******0 ******0 ******0 ******0 ******0 ******0 ******0 ******0 ******0 ******0 *******0 **********************************                                                                                                    | แมม จัดรูปแบม<br>โข - เป็นตาราจ<br>ดักษณะ<br>I<br>ทารเดิม ≠0 .00 ±,≠=0.00 .00 ±,≠=0.00 .00 ±,≠=0.00                                                                                                    | EN     | <ul> <li>■</li> <li>■</li></ul> | 1 (1))<br>nsn                                                                                                    | Ι     Ι       Ι     Ι       Ι </td <td></td>                                                                                                    |                                                                                                    |
| Comparison of the second second                                                                                                    | Image: Constraint of the second second se                                                                                                    | เค้าโครงหน้ากระ           11                                                                                                    | A     Constant of the second second sec                                                                                                    | ψίαμα       ο''         Ξ       🖗 -         Ξ       👘 ເຊົ້         ΠΤΡΙ       Π         Ι       ເຊົ້         Ι       ເຊົ້         Ι       ເຊົ້         Ι       ເຊົ້         Ι       Ι         Ι       Ι                                                                                                    | สมุดงาน1 -<br>รวจทาน มุม<br>รวจทาน มุม<br>ตัวเลข ทั่งวิน<br>ตัวแลข การร่<br>รังกรุปแบบเชล<br>รังแลข การร่<br>ระเภท:<br>รังไป<br>เวเลข การร่<br>ระเภท:<br>รังไป<br>เวเลข<br>เขาศาสตร์<br>โอความ<br>เชาร์<br>ระเภท:<br>รังไป<br>เวเลข<br>เชาร์<br>ระเภท:<br>รังไป<br>เวเลข<br>เชาร์<br>ระเภท:<br>รังไป<br>เวเลข<br>เชาร์<br>ระเภท:<br>รังไป<br>เวเลข<br>เชาร์<br>ระเภท:<br>รังไป<br>เวเลข<br>เชาร์<br>ระเภท:<br>รังไป<br>เวเลข<br>เชาร์<br>ระเภท:<br>รังไป<br>เวเลข<br>เชาร์<br>ระเภท:<br>รังไป<br>เวเลข<br>เชาร์<br>ระเภท:<br>รังไป<br>เวเลข<br>เชาร์<br>ระเภท:<br>รังไป<br>เวเลข<br>เชาร์<br>ระเภท:<br>รังไป<br>เวเลข<br>เชาร์<br>ระเภท:<br>รังไป<br>เวเลข<br>เชาร์<br>ระเภท:<br>รังไป<br>เวเลข<br>เชาร์<br>ระเภท:<br>รังไป<br>เประเข้นครี<br>ระเภท:<br>รังไป<br>เประเข้นครี<br>ระเวทา<br>ระเราศาสตร์<br>เประเปรายา<br>ระเรา<br>ระเวทา<br>ระเรา<br>ระเวทา<br>ระเรา<br>ระเวทา<br>ระเรา<br>ระเวทาระ<br>ระเวทา<br>ระ<br>ระเวทา<br>ระ<br>ระเวทา<br>ระเวทา<br>ระ<br>ระ<br>ระเวทา<br>ระ<br>ระ<br>ระ<br>ระ<br>ระ<br>ระ<br>ระ<br>ระ<br>ระ<br>ระ<br>ระ<br>ระ<br>ระ                                                                                                    | Microsoft Exu<br>Nas<br>% , %<br>Åian<br>G<br>ad<br>Seaun unud                                                                                                    | دوا           سیستی از مینی           ۲           ۲           ۳           ۳           ۳           ۳           ۳           ۳           ۳           ۳           ۳           ۳           ۳           ۳           ۳           ۳           ۳           ۳           ۳           ۳           ۳           ۳           ۳           ۳           ۳           ۳           ۳           ۳           ۳           ۳           ۳           ۳           ۳           ۳           ۳           ۳           ۳           ۳           ۳           ۳           ۳           ۳           ۳           ۳           ۳           ۳           ۳           ۳           ۳           ۳           ۳                                                                                                    |                                                                                                    | แบบ จัดรูปแบบ<br>โข - เป็นดาราจ<br>ลักษณะ<br>I<br>การเดิม                                                                                                    | EN     | <ul> <li>แบบเริ่มต้น</li> <li>คกล</li> </ul>                                                                                                    | 1())                                                                                                    | κ         τ           κ         τ                                                                                                    | 100<br>3/2/<br>3/2/<br>100<br>3/2/<br>100<br>100<br>100<br>100<br>100<br>100<br>100<br>10                                                                                                    |

7. จัดรูปแบบของตาราง โดย คลิกที่ cell ของBarcode คลิกขวาไปที่จัดรูปแบบเซลล์

| X                    | a 19 - (2 -                                          | =                   | The surface has been                                       | ข้ สมุดงาน1                   | 1 - Microsoft E                                                                                                    | xcel                                                                                                    | -                                                                                                    |                                                                                                    |
|----------------------|------------------------------------------------------|---------------------|------------------------------------------------------------|-------------------------------|----------------------------------------------------------------------------------------------------|----------------------------------------------------------------------------------------------------|----------------------------------------------------------------------------------------------------|----------------------------------------------------------------------------------------------------|
| แพี                  | ม หน้าแร <i>เ</i>                                    | า แทรก              | เค้าโครงหน้ากระดาษ สูตร ข้อ                                | เมูล ตรวจทาน                  | มุมมอง                                                                                                    |                                                                                                    |                                                                                                    | ۵ 🕜 🗖 🗟 ۵                                                                                                  |
| ก ค<br>ชุด<br>รูปแบบ | a ເມັນອີກາ<br>a ແມນອັກາ<br>y  ຈິລັກອາແະ<br>ນຸດຮູປແນນ | ษร ∗<br>พิเศษ ∗ ขอบ | ครั้งสาทนำกระดาษ                                           | พื้น พิมพ์<br>หลัง ชื่อเรื่อง | <ul> <li>ຊຸງ ຄວາມຄວ້າง: ຄໍ</li> <li>ຊາງ ຄວາມສູง: ຄໍ</li> <li>ຊາງ ຄວາມສູง: ຄໍ</li> <li>ຊາງ ຄວາມສູງ</li> <li>ຊາງ ຄວາມສູງ</li> <li>ຊາງ ຄວາມສູງ</li> </ul> | โดโนมัติ → เส้นตาราง ทัวเรื่อง<br>โดโนมัติ → ✔ มุมมอง ✔ มุมม<br>100 % ≎ ─ พิมพ์ ─ พิมท<br>Г∋ ตัวเลือกของแผ่นงาน | <ul> <li>นำไปข้างหน้า</li> <li>มอง</li> <li>ย้ายไปข้างหลัง</li> <li>รัฐ</li> <li>บานหน้าต่างส่ง</li> </ul> | <ul> <li>一目 จัดแนว &gt;</li> <li>「記」จัดกลุ่ม -</li> <li>หมุ่น ดีอก ふ หมุน &gt;</li> <li>เดเรียง</li> </ul> |
|                      | G1                                                   | • (*                | fx                                                         |                               |                                                                                                    |                                                                                                    | 2                                                                                                    | ~                                                                                                    |
|                      | Α                                                    | В                   | С                                                          | D                             | E                                                                                                    | F                                                                                                    | G                                                                                                    | Н                                                                                                    |
| General Retrieval    |                                                      |                     |                                                            |                               |                                                                                                    |                                                                                                    | =                                                                                                    |                                                                                                    |
| 2                    | FO<br>Sorted By:                                     | Call Number         |                                                            |                               |                                                                                                    |                                                                                                    |                                                                                                    |                                                                                                    |
| 3                    | j.                                                   | Guirridriber        |                                                            |                               |                                                                                                    |                                                                                                    |                                                                                                    |                                                                                                    |
| 4                    | Doc<br>Number                                        | ltem<br>Sequence    | Title                                                      | Item Process<br>Status        | Sublibrary                                                                                                    | Collection                                                                                                    | Call No.                                                                                                   | Barcode                                                                                                    |
| 5                    | 92820                                                | 3                   | วิจัยปรุง (ทำ) ได้ไม่ยาก /                                 | Not in Process                | TRU Library                                                                                                    | General Book - Thai (4th fl.)                                                                                   | 001.4 ນ622ວ 2557                                                                                           | 30330002307960                                                                                             |
| 6                    | 95058                                                | 1                   | ระเบียบวิธีวิจัยทางสังคมศาสตร์ =                           | Not in Process                | TRU Library                                                                                                    | General Book - Thai (4th fl.)                                                                                   | 001.42 n277s 2558                                                                                          | 30330002032931                                                                                             |
| 7                    | 95058                                                | 2                   | ระเบียบวิธีวิจัยทางสังคมศาสตร์ =                           | Not in Process                | TRU Library                                                                                                    | General Book - Thai (4th fl.)                                                                                   | 001.42 n277s 2558                                                                                          | 30330002032949                                                                                             |
| 8                    | 95921                                                | 1                   | Blackie's dictionary of<br>computer science /              | Not in Process                | TRU Library                                                                                                    | General Book - English (4th fl.)                                                                                | 004.03 B628 2013                                                                                           | 30330002712789                                                                                             |
| 0                    | 95733                                                | 1                   | Object oriented analysis and<br>design with UML patterns / | Not in Process                | TRU Library                                                                                                    | General Book - English (4th fl.)                                                                                | 004.21 J83O 2014                                                                                           | 30330002712318                                                                                             |
| 9                    | ► ► Sheet                                            | t1 / Sheet2         | /Sheet3 /                                                  |                               |                                                                                                    |                                                                                                    |                                                                                                    |                                                                                                    |
| พร้อม                |                                                      |                     |                                                            |                               |                                                                                                    |                                                                                                    | 100%                                                                                                    | ────────────────────────────────────                                                                       |
|                      |                                                      | 0                   | 6 🧿 🕹                                                      | <b>W</b> 24                   |                                                                                                    | MARC X                                                                                                    | EN 🔺 💾 🌵                                                                                                   | 11:05                                                                                                    |

## 8. ตั้งค่ากระดาษเป็นแนวนอน จัดรูปแบบให้สวยงาม